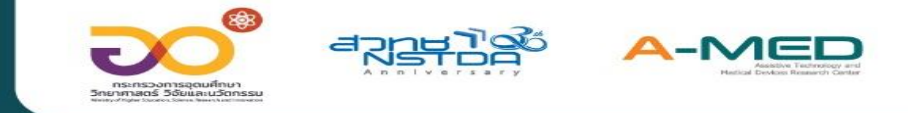

## **AMED Telehealth** SEUDŐIUDERDINAEGON Home Isolation

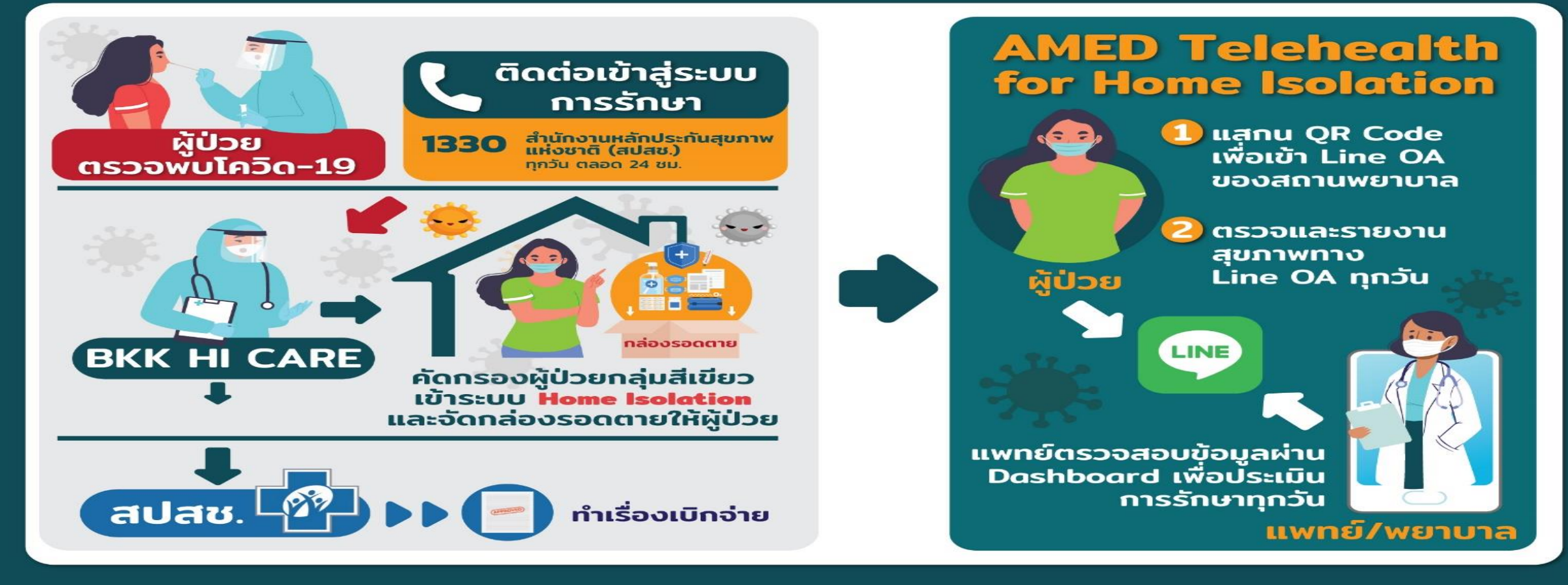

ทีมวิจัยนวัตกรรมและข้อมูลเพื่อสุขภาพ (HII), ศูนย์วิจัยเครื่องมือแพทย์และเทคโนโลยีสิ่งอำนวยความสะดวก (A-MED)

้สำนักงานพัฒนาวิทยาศาสตร์และเทคโนโลยีแห่งชาติ (NSTDA) กระทรวงการอุดมศึกษา วิทยาศาสตร์ วิจัยและนวัตกรรม

# จุดเริ่มต้นการพัฒนาฯ A-MED Telehealth

- A-MED Telehealth เป็นแพลตฟอร์มที่ ศูนย์วิจัยเทคโนโลยีสิ่งอำนวยความ สะดวกและเครื่องมือแพทย์ (A-MED) ภายใต้ สำนักงานพัฒนาวิทยาศาสตร์และ เทคโนโลยีแห่งชาติ (สวทช.) ออกแบบและพัฒนาระบบตั้งแต่ <u>เมษายน 2563 ที่</u> <u>เริ่มมีการแพร่ระบาดโควิด-19 ในประเทศไทย ในระยะแรก</u> โดยมีเป้าหมายเพื่อใช้ บริหารจัดการดูแลผู้ป่วยในสถานกักตัวผู้ป่วยโรคโควิด-19 เช่น โรงพยาบาลสนาม Hospitel Home/Community Isolation อย่างเป็นระบบ รองรับการทำงาน ของแพทย์และพยาบาลดูแลรักษาผู้ป่วยร่วมกันอย่างมีประสิทธิภาพ มีจุดเด่นใน การสื่อสารและการบันทึกข้อมูลผ่านระบบวิดีโอคอล (VDO Call) พร้อมระบบ รายงานข้อมูลสัญญาณชีพทางไกล (Tele-vital Sign Monitor) เช่น อุณหภูมิ ร่างกาย อัตราการเต้นของหัวใจ ความอิ่มตัวของออกซิเจนในเลือด ความดั้นโลหิต อาการที่สำคัญ
- โดยได้รับคำแนะนำการพัฒนาระบบจากทีมแพทย์และพยาบาล ที่ดูแล รพ.สนาม จากหลายแห่ง เช่น รพ.สนามเชียงใหม่ รพ.สนามผู้สูงสูงอายุบางขุนเทียน รพ. สนามมหาวิทยาลัยธรรมศาสตร์ รพ.สนามบ้านวิทยาศาสตร์สิรินธรเพื่อคนพิการ เป็นต้น

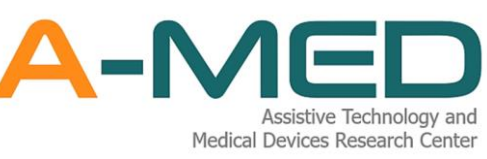

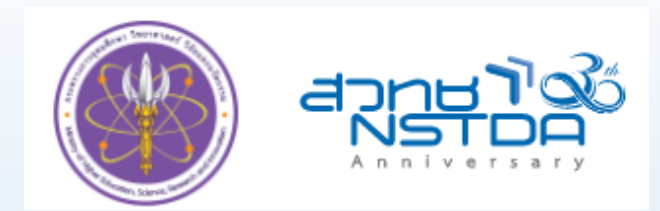

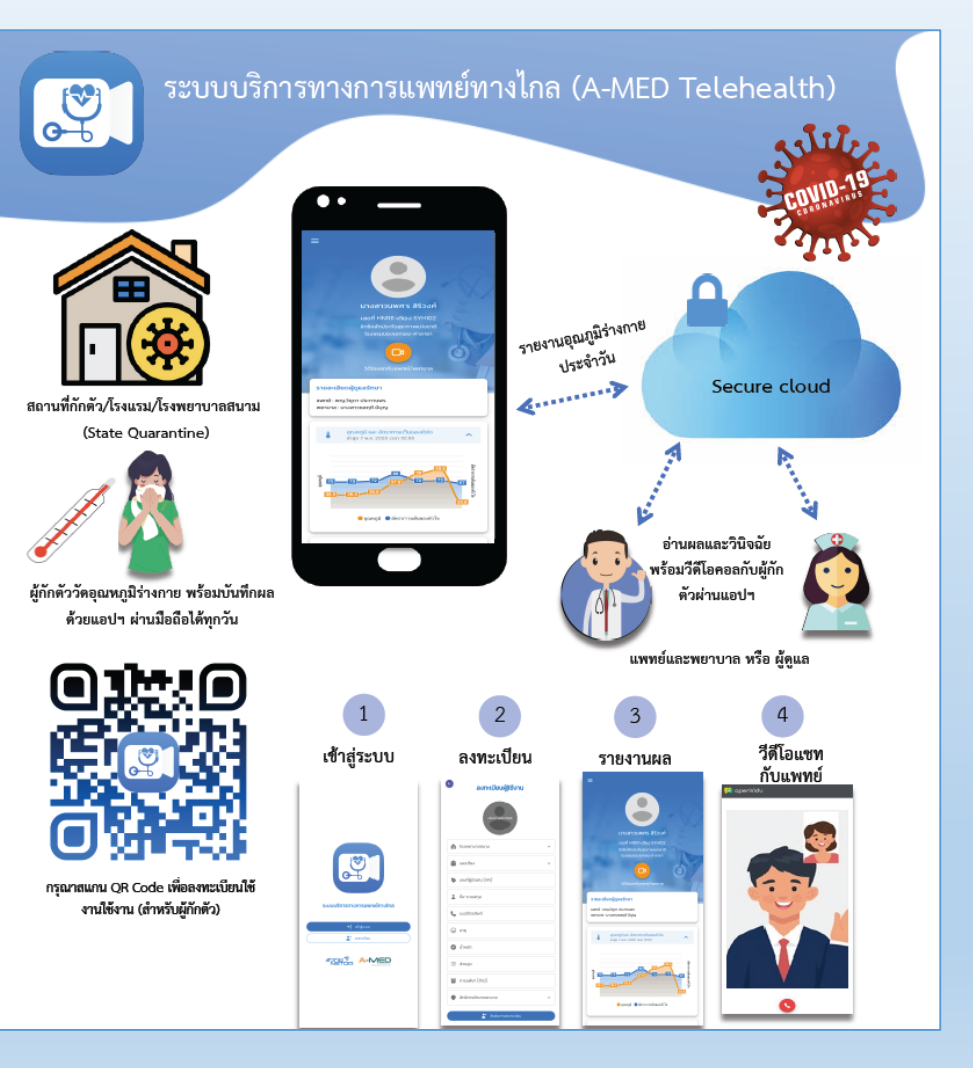

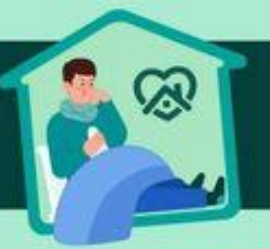

### Home isolation (การแยกกักตัวที่บ้าน)

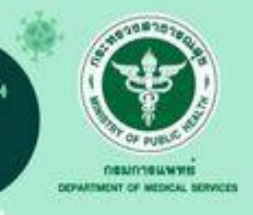

Home isolation(การแยกกักตัวที่บ้าน) เป็นแนวทางสำหรับ ผู้ป่วยโควิด-19 ที่

- 🗓 ระหว่างรอ admit โรงพยาบาล
- 🕗 แพทย์พิจารณาว่ารักษาที่บ้านได้
- รักษาที่โรงพยาบาลหรือสถานที่รัฐจัดให้ อย่างน้อย 10 วัน และจำหน่ายกลับบ้านเพื่อรักษาต่อเนื่องที่บ้านโดยวิธี Home isolation

#### ผู้ที่เข้าเกณฑ์การทำ Home isolation

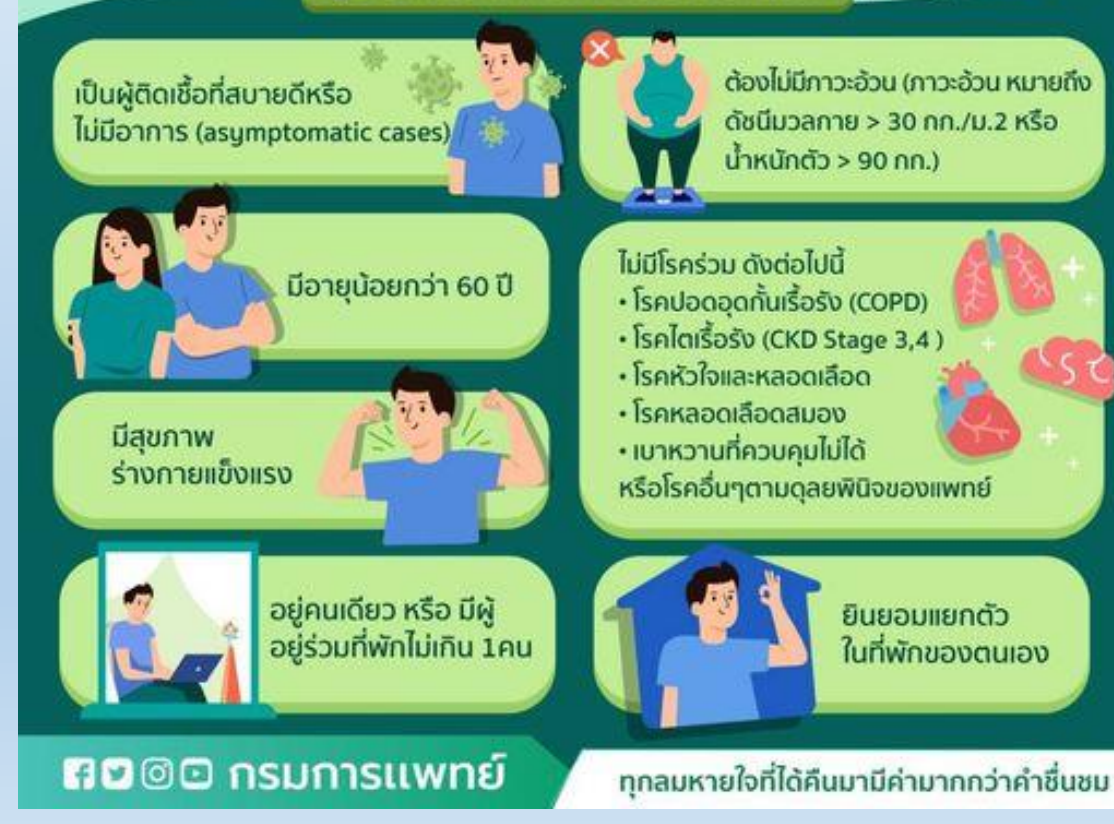

Home isolation (การแยกกักตัวที่บ้าน)

## การสนับสนุนการกักตัวที่บ้าน Home isolation

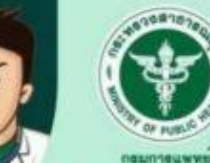

DEPARTMENT OF MEDICAL BERNICES

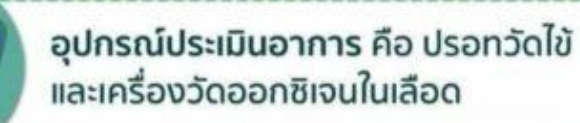

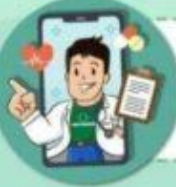

การประเมินอาการผ่านระบบเทเลเมด โดยแพทย์และพยาบาลทุกวัน

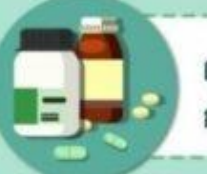

ผู้ป่วยโควิด 19 หลังประเมินอาการในแต่ละวัน การให้ยารับประทาน ขึ้นอยู่กับดุลยพินิจของแพทย์

> อาหารสามมื้อ และติดตาม ประเมินอาการ และให้คำปรึกษา

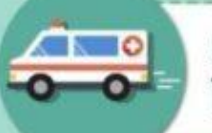

หากมีอาการเปลี่ยนแปลงหรือแย่ลง ให้แจ้งทีมแพทย์ และรีบนำส่งโรงพยาบาล

🕫 🖻 🖸 กรมการแพทย์

ทุกลมหายใจที่ได้คืนมามีค่ามากกว่าคำชื่นชม

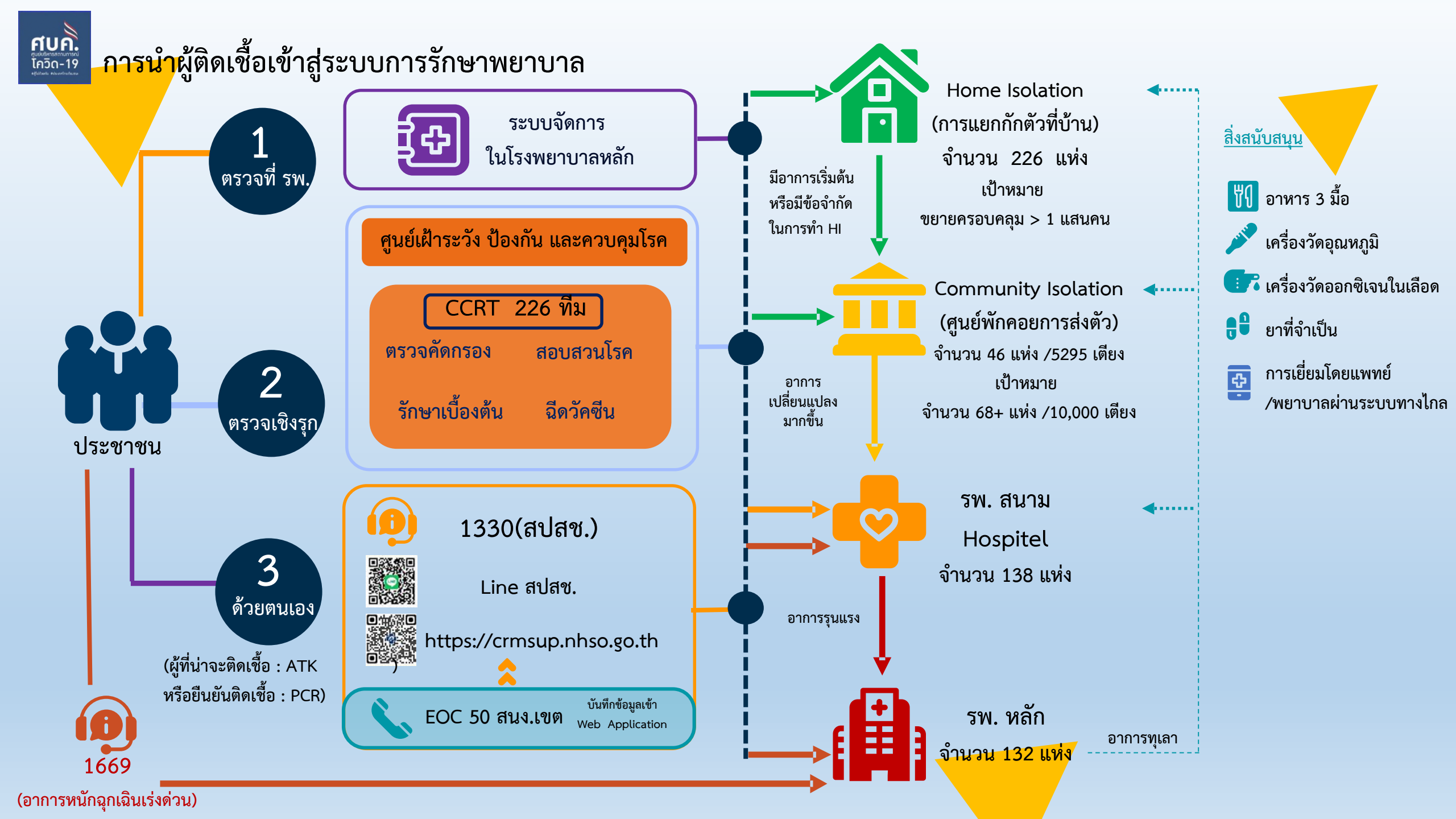

## ภาพรวมการใช้งานระบบ A-MED Telehealth

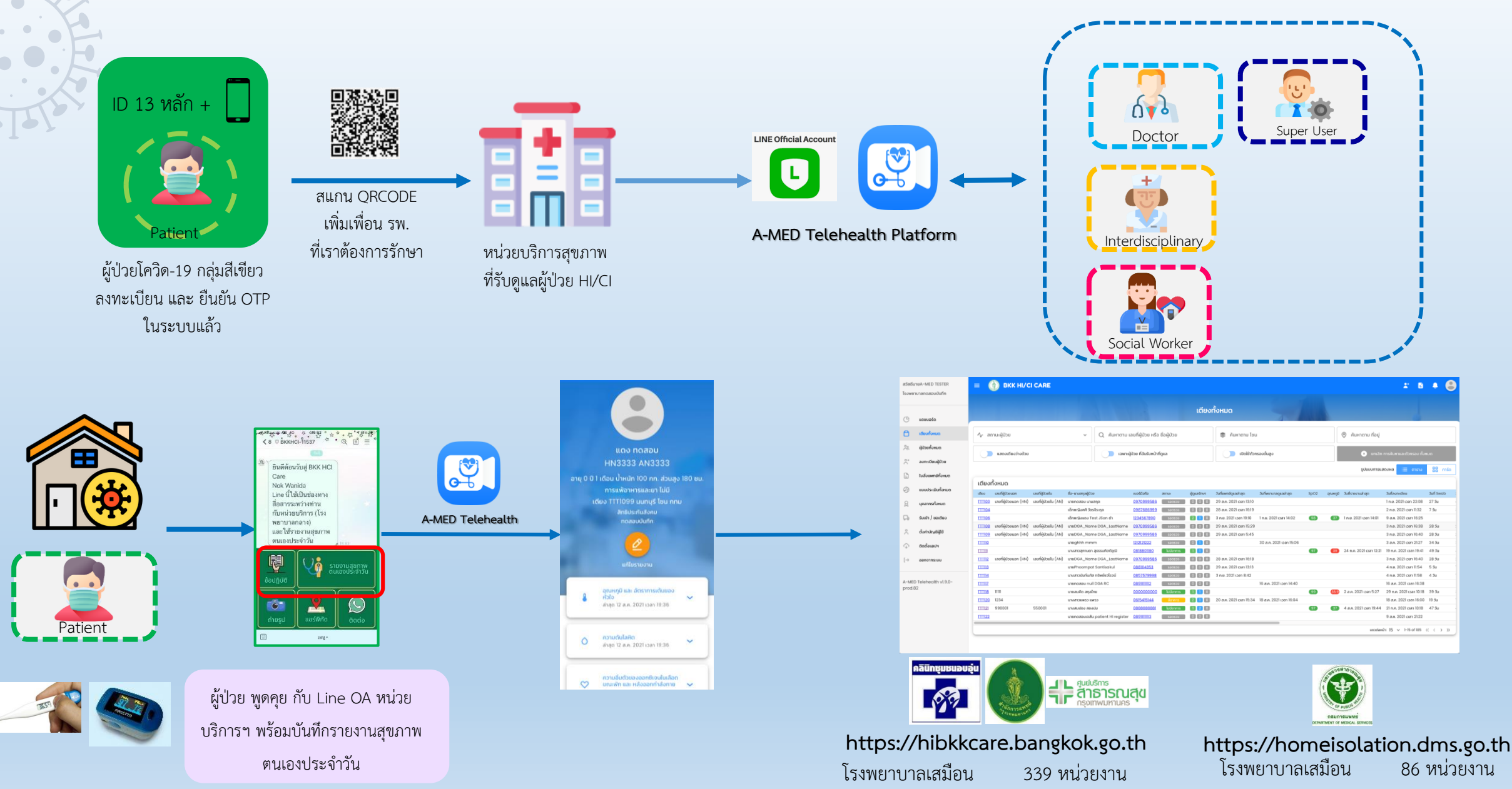

จำนวนเตียงเสมือน

123,958 เตียง

จำนวนเตียงเสมือน

151,049 เตียง

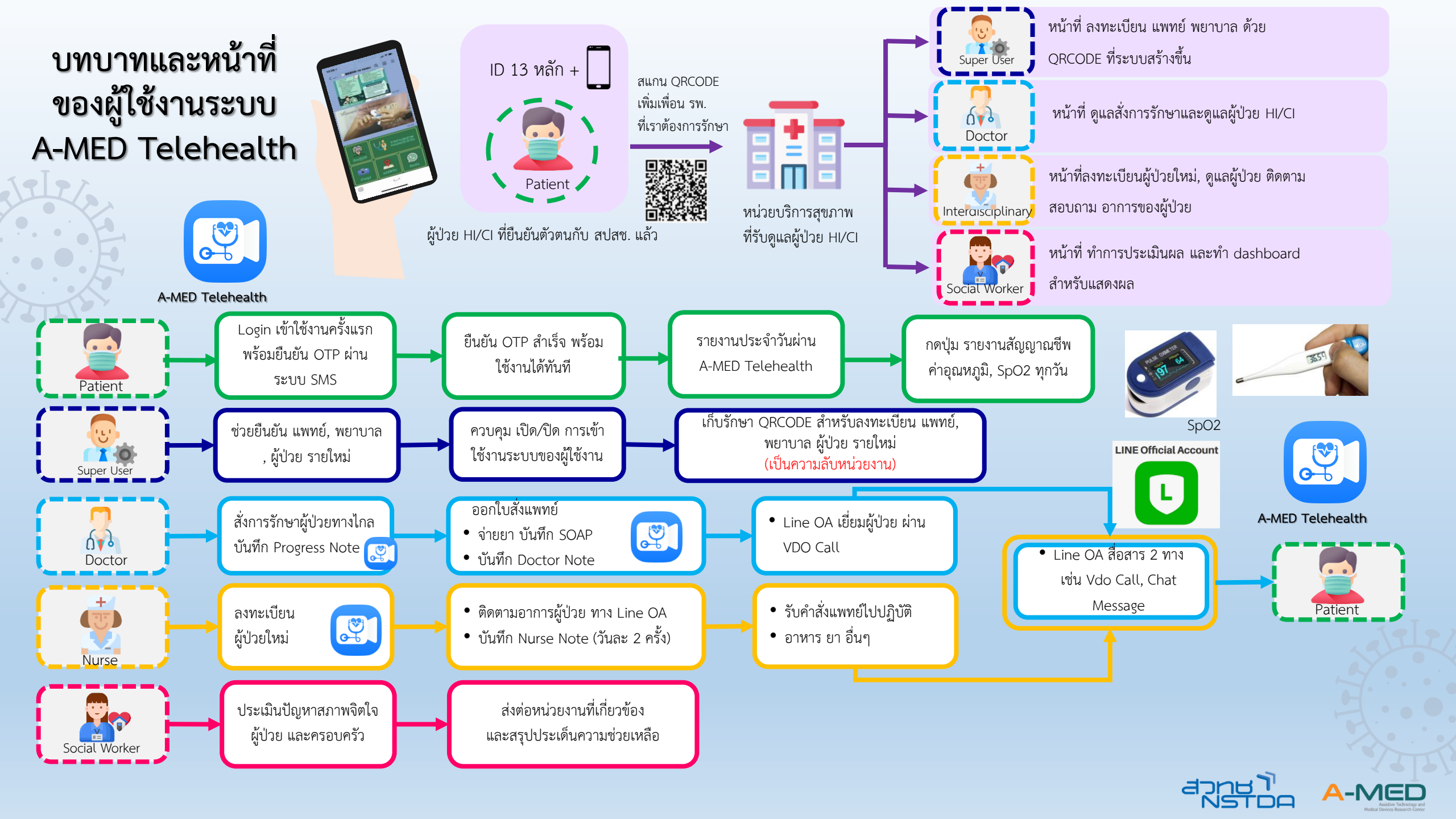

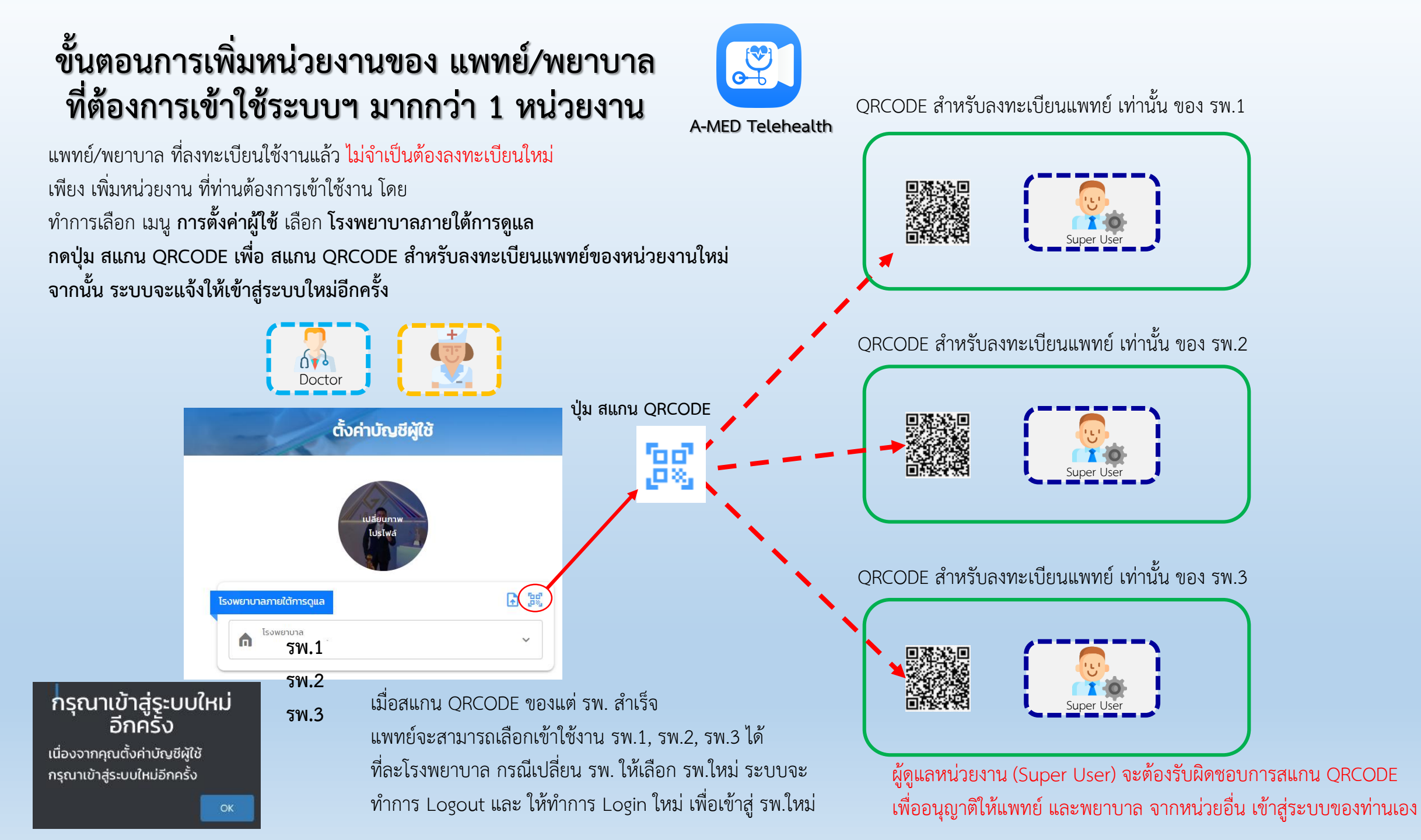

# ภาพรวมการเชื่อมโยงข้อมูลผู้ป่วย HI/CI

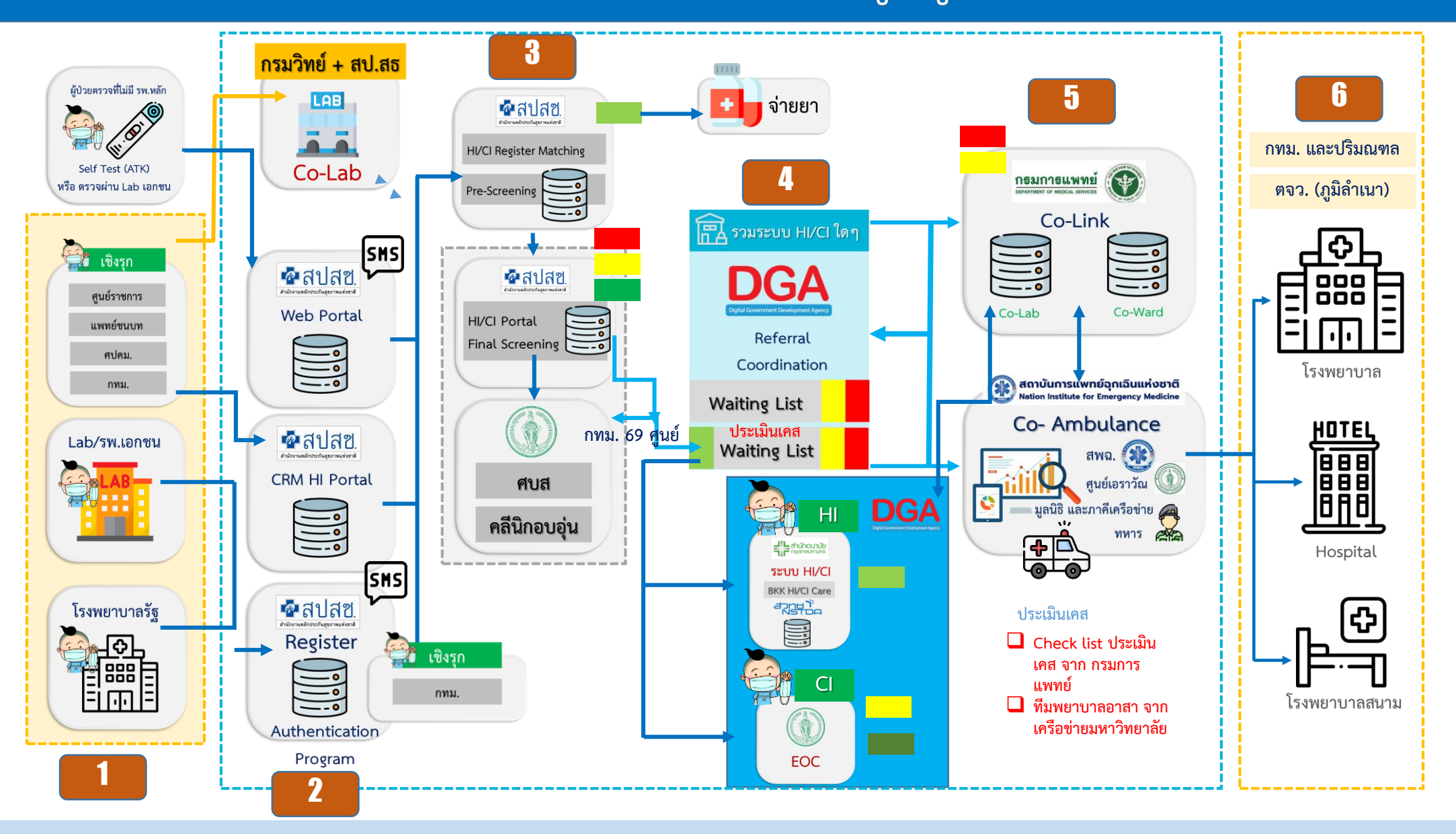

#### DGA Referral Coordination: DGA RC สนับสนุน GDCC DGA เปิดสนาม A-MED (Module #2) **Referral Coordination** Dalmaple. and T NSTOR 8 AMED Dashboard on dashboard CI Grafana กลุงเทพมหามุคร management CI AMED AMED API step up / step down กรมการแพทย RC GUI Stop List AMED's DB 1.5 CO-LINK DGA Request sãos + Sync info DGA RC ส่งมาแค่ กรณีสีเป็นว/เหลือง APLET 🖗 สปสช. as case lui request co Printed and the second CO-AMP + Waiting List 🛞 สถาบันการแพทย์ฉุกเฉ็นแห่งชาติ Nation Institute for Emergency Medicine

Last update: 03.09.64

การรับผู้ป่วย HI จาก Portal สปสช. เพื่อรับเข้าดูแลรักษาในระบบ A-MED Telehealth อัตโนมัติ *(ใช้งานได้ตั้งแต่ รุ่น A-MED Telehealth v1.8.10-prod.81 ขึ้นไป)* 

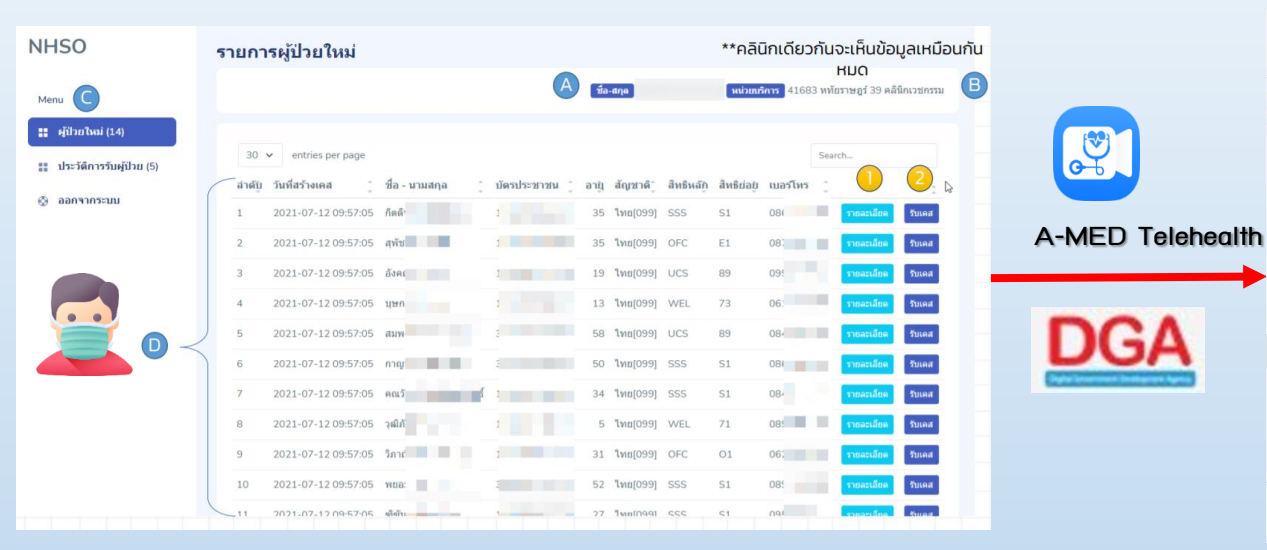

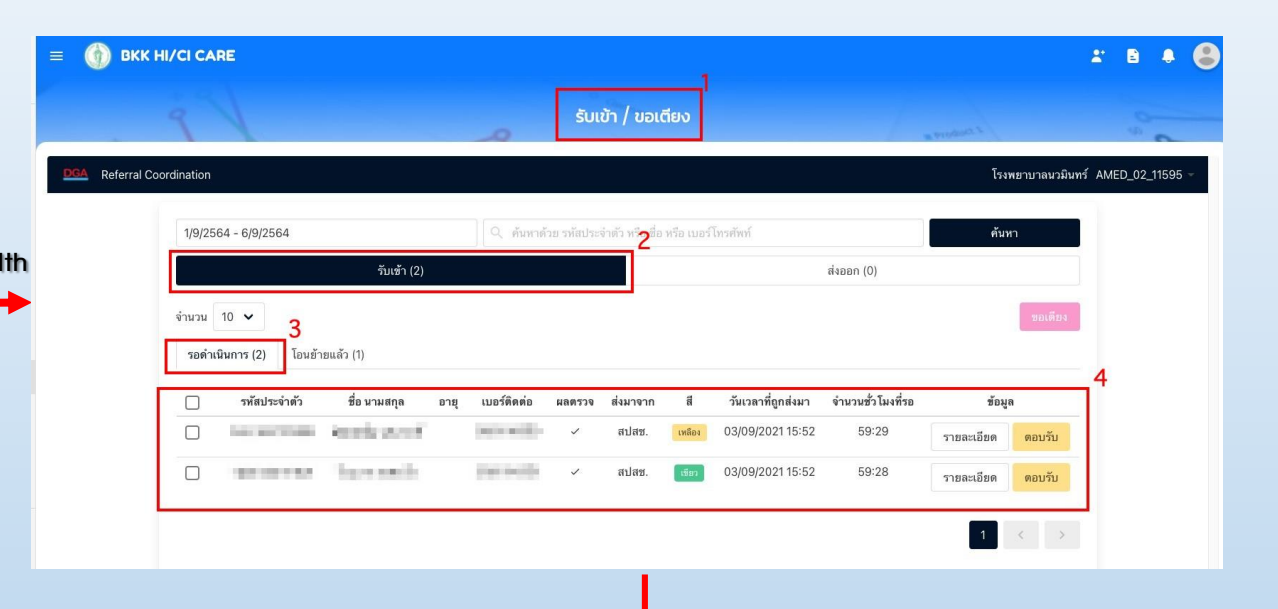

### https://portal.nhso.go.th/hici/login.php

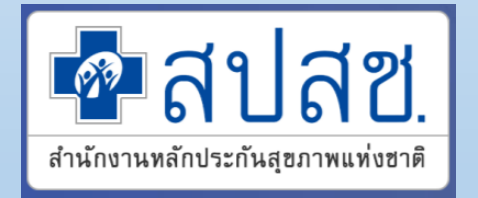

|                                     |                                                                                                    |                                                                                                    |                     |                             |                                                                                                    |                      | · · · · · · · · · · · · · · · · · · · |                               |        |                |                                     |
|-------------------------------------|----------------------------------------------------------------------------------------------------|----------------------------------------------------------------------------------------------------|---------------------|-----------------------------|----------------------------------------------------------------------------------------------------|----------------------|---------------------------------------|-------------------------------|--------|----------------|-------------------------------------|
| สวัสดีนา                            | DA-MED TESTER                                                                                                    |                                                                                                    |                     |                             |                                                                                                    |                      |                                       | ผู้ป่วยทั้งหมด                |        |                |                                     |
| Gonora                              | in the former of the firmer                                                                                                    |                                                                                                    |                     |                             |                                                                                                    | _                    |                                       |                               |        |                |                                     |
| C                                   | แดยบอร์ด                                                                                                    |                                                                                                    |                     |                             | ocbarn                                                                                                    |                      |                                       | รำหน่าย (อันๆ)                |        | ເລັຍອີວດ       | 500550                              |
| ٥                                   | เดียงทั้งหมด                                                                                                    | จำนวน 16                                                                                                    | 32 ราย              |                             | จำนวน 0 ราย                                                                                                    |                      | ว่าบวน 0 ราย                          | จำนวน 1 ราย                   |        | จำนวน 0 ราย    | จำนวน 157 ราย                       |
| *                                   | Saðunun-MED TESTER<br>warrunalsuworunaonalu                                                                                                    |                                                                                                    |                     |                             |                                                                                                    | _                    | -                                     |                               |        |                |                                     |
| °,⁺                                 |                                                                                                    | G<br>Iulian                                                                                                    | การ                 |                             | Genens                                                                                                    |                      | usociau                               |                               |        |                |                                     |
| ß                                   | ใบส่งแพทย์ทั้งหมด                                                                                                    | สำนวน \$                                                                                                    | 2 ราย               |                             | จำนวน 2 ราย                                                                                                    |                      | ว่านวน 0 ราย                          |                               |        |                |                                     |
| Ø                                   | ด้มายภั-MED TESTER<br>พยามาสโรงพยามาสตากสัม<br>แตยนอร์ด<br>เดียงสังหมด<br>สู่สู่วิธิมรึงหมด<br>สงารเป็นปฏิบิวิช<br>ในส์ระพทย์ที่งหมด<br>แบบประเมิมที่งหมด<br>แบบประเมิมที่งหมด<br>แบบประเมิมที่งหมด<br>แบบประเมิมที่งหมด<br>แบบประเมิมที่งหมด<br>แบบประเมิมที่งหมด<br>เริ่มเข้า / มอะไข่ง<br>เริ่มเข้า / มอะไข่ง                                                                                                    | การแสดงและได้ไหยกามสต                                                                                                    | 001                 |                             |                                                                                                    |                      |                                       |                               |        |                |                                     |
| 8                                   | บุคลากรทั้งหมด                                                                                                    | 🗌 เกษป้วย 🗌                                                                                                    | <ul> <li></li></ul> |                             |                                                                                                    |                      |                                       |                               |        |                |                                     |
| B                                   | รับเข้า / ชอเตียง                                                                                                    | รอตรวจ                                                                                                    |                     |                             |                                                                                                    |                      |                                       |                               |        |                | กับหาตาม ชื่อ-นามสกุล เลขที่มัดรฯ 🔍 |
| ĉ                                   | ตั้งค่าบัณชีผู้ใช้                                                                                                    | เลยประสำนักประกาณ                                                                                                    | เลยที่ผู้ประเนตก    | เลยที่ผู้ป่วยใน             | de-unuaga                                                                                                    | เบอร์บ้อซือ          | Agenthum                              | antimistrumwinima             | рилинд |                | eksko                               |
| 0                                   | ติดตั้งแอปษ                                                                                                    |                                                                                                    | 65197/64            | 15047/64                    | and the state of the state of t | and some             | 000                                   | สิทธิหลักประกับสุขภาพแห่งชาติ |        |                | 8                                   |
|                                     |                                                                                                    | A REAL PROPERTY.                                                                                                    | 20571/64            | 15050/64                    | Concerning in cases                                                                                                    | -                    | 000                                   | สิทธิประทันสังคม              |        |                | 8                                   |
| [→                                  | ออกจากระบบ                                                                                                    |                                                                                                    | 42455/54            | 149833/64                   | 100000000000000000000000000000000000000                                                                                                    | tim lines.           | 00                                    | สิทธิหลักประกันสุขภาพแห่งชาติ |        |                |                                     |
| ∰ ຕິດຕໍ່ອແອປຯ [→ ອອກຈາກຮະບບ         | All a case of                                                                                                    | 16795/57                                                                                                    | 14980/64            | summing and strength of the | -                                                                                                    |                      | สิทธิหลักประกันสุขภาพแห่งชาติ         |                               |        | - <del>-</del> |                                     |
| A-MED Telehealth vI.9.0-            |                                                                                                    | (Berninsen all)                                                                                                    | 34280/55            | 14919/64                    | contract of Columns                                                                                                    | 1000                 | 000                                   | สิทธิหลักประกับสุขภาพแห่งชาติ |        |                |                                     |
| prod.84                             |                                                                                                    | Company of the                                                                                                    | 10723/63            | 14920/64                    | A second second deal                                                                                                    | 10071010             | 000                                   | สิทธิหลักประกันสุขภาพแห่งชาติ |        |                |                                     |
|                                     | มหา-HED TESTE<br>มาสร้องพรามาละกาสใน<br>แต่เอเมะรัด<br>แต่อนจรัด<br>แต่อนรัดแนด<br>ดูปัวยที่งายเด<br>ลงกาะเป็นเชื่อวย<br>ในที่งายหายที่งายเด<br>แนบประเมินที่งานด<br>แนบประเมินที่งานด<br>เป็นที่งานด<br>เป็นประเทินที่งานด<br>เป็นประเทินที่งานด<br>เป็นที่งานด<br>เป็นประเทินที่งานด<br>เป็นประเทินที่งานด<br>เป็นประเทินที่งานด<br>เป็นที่งานด<br>เป็นที่งานก<br>เป็นที่งานด<br>เป็นที่งานด<br>เป็น<br>เป็นที่งานด<br>เป็น | -                                                                                                    | 45930/51            | 14918/64                    | and independently                                                                                                    | -                    | 00                                    | สิทธิประกันสังคม              |        |                |                                     |
|                                     |                                                                                                    | The second second second second second second second second second second second second second second second se                                                                                                    | 61236/64            | 14932/64                    | and an and a                                                                                                    | 0000000000           | 000                                   |                               |        |                | 8                                   |
|                                     |                                                                                                    | and the second second s | 61235/64            | 14931/64                    | Contactor Private                                                                                                    | -                    |                                       | สิทธิหลักประกับสุขภาพแห่งชาติ |        |                | 8                                   |
|                                     |                                                                                                    | ( and the second second second second second second second second second second second second second second se                                                                                                    | 65060/64            | 14921/64                    | second and literate                                                                                                    | in the second second |                                       | สิทธิหลักประกันสุขภาพแห่งชาติ |        |                | 8                                   |
| ②         มมมประมิมก็คนเด <ul></ul> |                                                                                                    |                                                                                                    |                     |                             |                                                                                                    |                      |                                       |                               |        |                | unodassů 10 🛩 1-10 of 157 🖉 🤇 3 33  |

## ตัวอย่างหน้าจอ ยืนยันการับผู้ป่วย จาก HI Portal ของ สปสช. เพื่อเข้าดูแลรักษาใน ระบบ A-MED Telehealth

| สวัสดี<br>โรงพย          | นายA-MED TESTER<br>ทาบาลโรงพยาบาลตากสิน |                                                                                                   | # B 🐥 😂                                                                                |
|--------------------------|-----------------------------------------|---------------------------------------------------------------------------------------------------|----------------------------------------------------------------------------------------|
| C                        | ແດชບอร์ด                                | รับเข้า / ขอเตียง                                                                                 | an and an a                                                                            |
|                          | เตียงทั้งหมด                            | DGA Referral Coordination                                                                         | โรงพยาบาลตากสิน AMED_02_11539 -                                                        |
| 30                       | ผู้ป่วยทั้งหมด                          |                                                                                                   |                                                                                        |
| $\stackrel{\circ}{\sim}$ | ลงทะเบียนผู้ป่วย                        | 1/9/2564 - 6/9/2564          ค้นหาด้วย รหัสประจำตัว หรือ ชื่อ หรือ เบอร์โทรศัพท์                  | ค้นทา                                                                                  |
| -                        | ใบสั่งแพทย์ทั้งหมด                      | รับเข้า (1) ส่งออก (1)                                                                            |                                                                                        |
| Ø                        | แบบประเมินทั้งหมด                       | จำนวน 10 🗸                                                                                        |                                                                                        |
| 8                        | บุคลากรทั้งหมด                          | รอดำเนินการ (1) โอนข้ายแล้ว (0)                                                                   | ยืนยันการรับผู้ปวย 🛛 🕲                                                                 |
| G                        | รับเข้า / ขอเตียง                       |                                                                                                   | ชื่อ : นั้นทันภัส ทรัพย์ชว ไรจน์                                                       |
| $^{\circ}$               | ตั้งค่าบัญชีผู้ใช้                      | รหัสประจำตัว ชื่อ นามสกุล อายุ เบอร์ดิดต่อ ผลตรวจ ส่งมาจาก สี วันเวลาที่                          | Status : เขยวออน                                                                       |
| $\bigcirc$               | ติดตั้งแอปฯ                             | 🗌 3101300069329 นั้นทันภัส ทรัพยัชวไรจน์ 0857579998 🗸 ศูนย์พักคอย ประปาแม้นศรี เรียวอ่อน 03/09/20 | ต้นทาง                                                                                 |
| $[\rightarrow$           | ออกจากระบบ                              |                                                                                                   | PED_03_CI062                                                                           |
| A-ME<br>prod.            | D Telehealth v1.9.0-<br>82              |                                                                                                   | ศูนย์พักคอย ประปาแม้นศรี<br>ปลายทาง<br>AMED_02_11539<br>โรงพยาบาลตากสิน<br>ตกลง ปฏิเสธ |

# ขั้นตอนการตั้งค่าใบรับรองแพทย์สำหรับ Super User

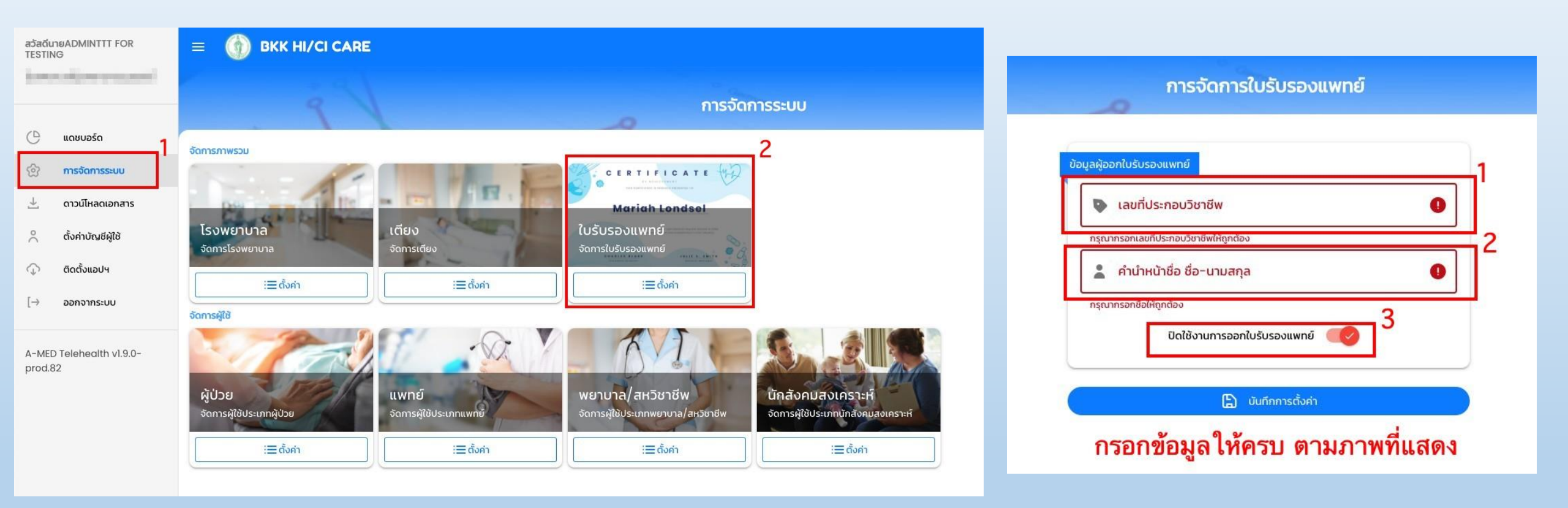

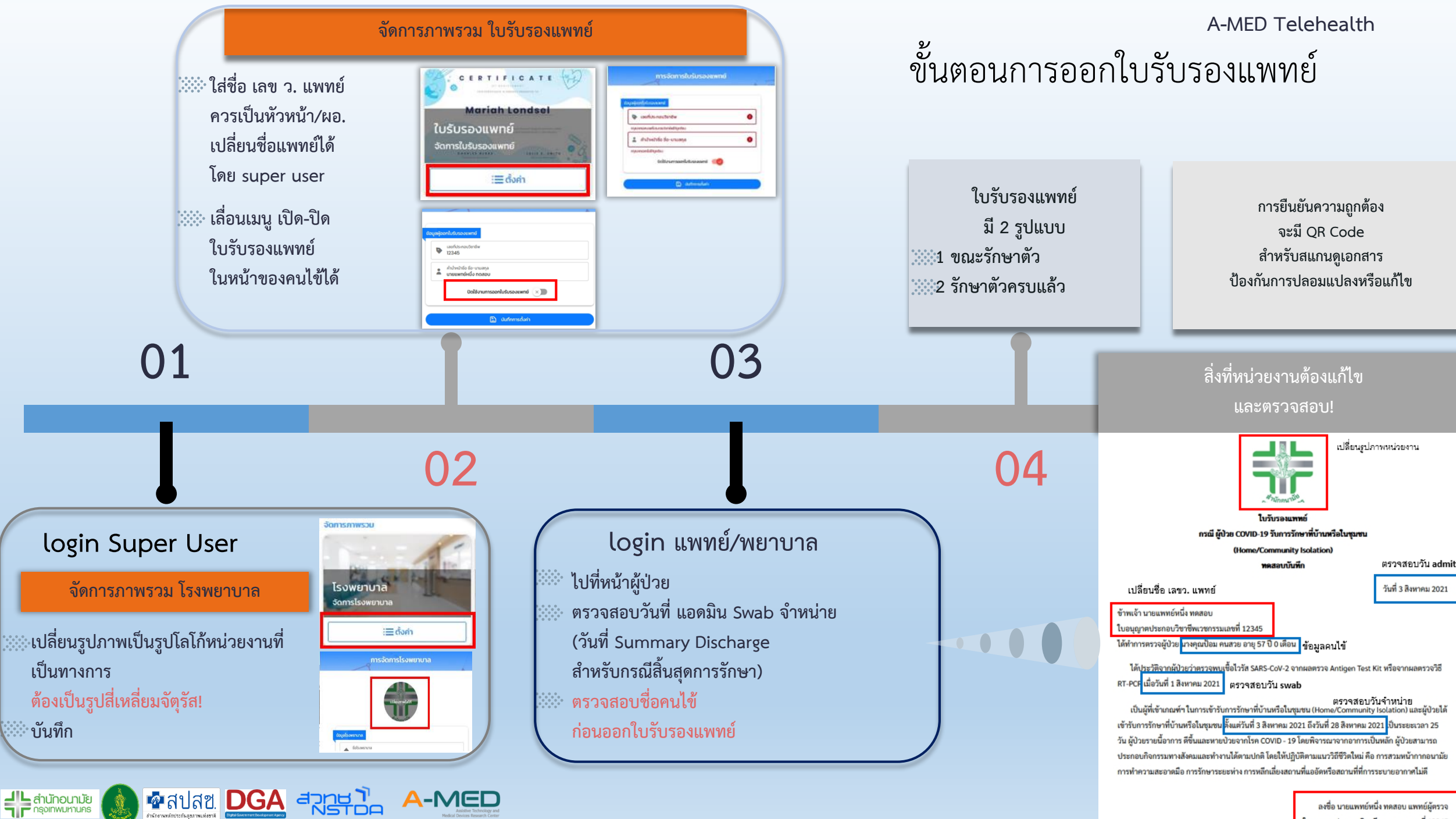

ใบอนุญาตประกอบวิชาชีพเวชกรรมเลขที่ 12345

เลขที่ AMED-824430/070821

## เปลี่ยน logo ของหน่วยงาน ให้ถูกต้อง โดย super user

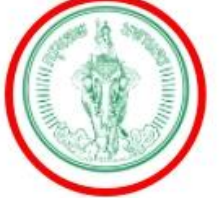

ใบรับรองแพทย์

กรณี ผู้ป่วย COVID-19 รับการรักษาที่บ้านหรือในชุมชน

(Home/Community Isolation)

โรงพยาบาลนวมินทร์

### ให้ super user กรอก ชื่อ แพทย์ ที่จะรับรอง

วันที่ 20 สิงหาคม 2021

| ข้าพเจ้า |  |
|----------|--|
|          |  |

ใบอนุญาตประกอบวิชาชีพเวชกรรมเลขที่

ได้ทำการตรวจผู้ป่วย

ได้ประวัติจากผู้ป่วยว่าตรวจพบเชื้อไวรัส SARS-CoV-2 จากผลตรวจ Antigen Test Kit หรือจากผลตรวจวิธี RT-PCR เมื่อวันที่ 5 สิงหาคม 2021

เป็นผู้ที่เข้าเกณฑ์ฯ ในการเข้ารับการรักษาที่บ้านหรือในชุมชน (Home/Community Isolation) และผู้ป่วยได้ เข้ารับการรักษาที่บ้านหรือในชุมชน ตั้งแต่วันที่ 7 สิงหาคม 2021 ถึงวันที่ 20 สิงหาคม 2021 เป็นระยะเวลา 13 วัน ผู้ป่วยรายนี้อาการ ดีขึ้นและหายป่วยจากโรค COVID - 19 โดยพิจารณาจากอาการเป็นหลัก ผู้ป่วยสามารถ ประกอบกิจกรรมทางสังคมและทำงานได้ตามปกติ โดยให้ปฏิบัติตามแนววิถีชีวิตใหม่ คือ การสวมหน้ากากอนามัย การทำความสะอาดมือ การรักษาระยะห่าง การหลึกเลี่ยงสถานที่แออัดหรือสถานที่ที่การระบายอากาศไม่ดี

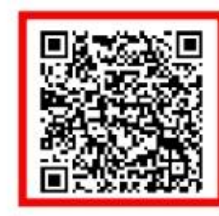

### QRCODE ในการตรวจสอบ ความถูกต้อง

ลงชื่อ แพทย์ผู้ตรวจ ใบอนุญาตประกอบวิชาชีพเวขกรรมเลขที่

## ใบรับรองแพทย์กรณีผู้ติดเชื้อโควิด 19 (VERSION 15 ต.ค. 64)

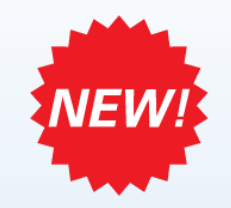

| 1       | 10 kg | Constanting of the local division of the local division of the loc |
|---------|-------|----------------------------------------------------------------------------------------------------|
| HIIIIII | 1     | WIIIIII                                                                                                    |
| 1º      |       | Ŷ                                                                                                    |

#### ใบรับรองแพทย์กรณีผู้ติดเชื้อโควิด 19

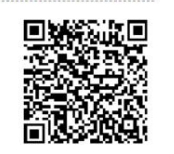

เลขที่ AMED-494900/270864

| ส่วนที่ 1 ผู้ขอรับใบรับรองเป็นผู้กรอก                                                                          |
|----------------------------------------------------------------------------------------------------|
| ข้าพเจ้า <b>นางส</b> r                                                                                         |
| หมายเลขบัตรประจำตัวประชาชน 5                                                                                   |
| สถานที่อยู่ (ที่สามารถติดต่อได้) <b>43 ถ.จรัญสนิทวงศ์ บางพลัด บางพลัด 10700</b>                                |
| ข้าพเจ้าขอให้การยืนยันประวัติดังนี้                                                                            |
| 1. ได้ทำการตรวจ ATK 🔲 ด้วยตนเอง 🗌 ที่สถานพยาบาลชื่อ                                                            |
| เมื่อวันที่ <b>27 สิงหาคม 2564</b> และมีผลเป็นบวก (ติดเชื้อ)                                                   |
| 2. ได้รับการกักตัวแบบ 🗹 Home Isolation 🗆 Community Isolation ที่ 🛛 😽 พริบตาแทนเจอรีน สาขา 2                    |
| ภายใต้การดูแลของสถานพยาบาล (ระบุ) - (-)                                                                        |
| ระหว่างวันที่ <mark>27 สิงหาคม 2564</mark> ถึง <b>29 สิงหาคม 2564</b> รวมทั้งสิ้นเป็น ระยะเวลา <b>3</b> วัน    |
| <ol> <li>ประวัติอื่นๆที่สำคัญ ไอ ระคายคอ เสมหะมีบ้าง น้ำมูกเล็กน้อย คัดจมูกมาก ไม่ได้กลิ่น รับรสได้</li> </ol> |

**ธ์** วันที่ **9 มกราคม** 2565

หมายเหตุ (1) ในกรณีที่ไม่สามารถให้ข้อมูลหรือลงนามรับรองด้วยตนเองได้ ให้ผู้มีอำนาจตามกฎหมาย หรือ ผู้ปกครองลงนามรับรองแทนได้ (2) การให้ข้อมูลอันเป็นเท็จ อาจได้รับโทษตามกฎหมายที่เกี่ยวข้อง

• เงื่อนไข จะต้อง สรุป Discharge Summary และ **บันทึกสรุปความเห็นของแพทย์** ที่ดูแล ผู้ป่วย ให้เรียบร้อย

#### ส่วนที่ 2 แพทย์เป็นผู้กรอก รีน สาขา 2 วันที่ 27 สิงหาคม 2564 สถานที่ตรวจ พร A-MED ใบอนุญาตประกอบวิชาชีพเวชกรรมที่ ข้าพเจ้า **นาย** ปฏิบัติงานภายใต้สถานพยาบาล (ระบุ) **- (-)** ขอรับรองว่า **นางส** งันธ์ 1. ได้เข้ารับการตรวจโรคโควิด 19 ด้วยวิธี 🗌 ATK โดยบุคลากรของสถานพยาบาล (ระบุ) **พริบตาแทนเจอรีน สาขา 2** 🔲 RT-PCR 🗌 Rapid PCR 🗌 วิธีอื่น (ระบุ) เมื่อวันที่ **27 สิงหาคม 2564** และปรากฏผลเป็นบวก 2. ณ วันที่มาเข้ารับการตรวจโควิดดังกล่าว ผู้มาขอใบรับรองการตรวจ 🗌 ไม่มีอาการและไม่มีอาการแสดง (Asymptomatic) ของโรคโควิด 19 🔽 มีอาการหรืออาการแสดงของโรคโควิด 19 ดังนี้ □ ไข้ ☑ ไอ □ เจ็บคอ □ ตาแดง □ หายใจหอบเหนื่อย □ ค่า O2 Sat อย่ที่ - % □ ท้องเสีย ☑ น้ำมก 🗹 ไม่ได้กลิ่น 🛛 ไม่รับรส 🗋 ปวดศีรษะ 🗋 ปวดเมื่อยตัว 🗌 อื่น ๆ (ระบ) 3. ผู้ติดเชื้อได้รับการรักษาภายใต้การจัดการของสถานพยาบาล (ระบุ) จอรีน สาขา 2 แบบ 🗌 ผู้ป่วยใน 🗹 Home Isolation 🗌 Community Isolation ระหว่างวันที่ **27 สิงหาคม 2564** ถึง **29 สิงหาคม 2564** รวมทั้งสิ้นเป็น ระยะเวลา 3 วัน

#### สรุปความเห็นของแพทย์ (ตัวเลือกใด<u>ไม่</u>ต้องการยืนยัน ให้ขีดฆ่าทิ้ง)

- ผุ้มาขอใบรับรองทำการตรวจการติดเชื้อโดยวิธี ATK "ด้วยตนเอง"
- ผุ้มาขอใบรับรองได้รับการตรวจยืนยันการติดเชื้อ "ภายใต้สถานพยาบาถ" และยืนยันได้ว่ามีการติดเชื้อโควิด 19 จริง
- ผู้ติดเชื้อได้รับการดูแถรักษาไม่น้อยกว่า 10 วันนับจากวันที่เริ่มมีอาการหรือวันที่มีการตรวจพบเชื้อ
- ซึ่งตามแนวทางการรักษาของกรมการแพทย์ ถือว่าผู้ป่วย**พ้นระยะการแพร่เชื้อแล้ว**
- (\*\*\*\*\***ไม่จำเป็น**ต้องได้รับการตรวจหาเชื้อด้วยวิธีการใด ๆ เพื่อยืนยัน\*\*\*\*\*)

#### 🗌 อื่น ๆ

(TMC Ver. 2.11.2021, A-MED Ver. 1.10.7-prod.111)

ลงชื่อ **นายSuperAdmin A-MED** แพทย์ผู้ตรวจร่างกาย

<u>หมายเหตุ</u>ใบรับรองแพทย์ต้องออกภายใต้สถานพยาบาล (คลินิก/รพ.รัฐ/รพ.เอกชน) และต้องสามารถตรวจสอบย้อนหลังได้ (มีต้นชั้ว / เวชระเบียนที่ตรวจสอบย้อนหลังได้อย่างน้อย 5 ปี

# ส่งต่อผู้ป่วยข้ามหน่วยงานในระบบ AMED

NEW!

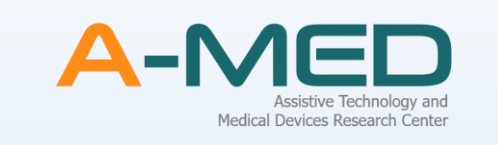

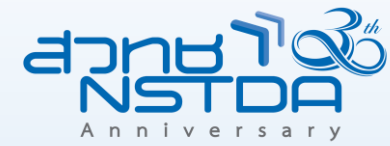

Q ค้นหาและส่งคำขอรับย้าย

- ไปที่ เมนู รับย้าย / ส่งต่อ () รับยาย / ส่งต่อ
- ค้นหา เลขที่บัตร 13 หลักของผู้ป่วย ระบบจะค้นหา เลขที่บัตรฯ
  - กรณี พบ อยู่ในหน่วยงานอื่น ใน AMED ให้ท่าน ส่งคำขอรับย้าย ไปยัง หน่วยงานต้นทาง ที่ผู้ป่วย ท่านนั้นดูแลรักษา

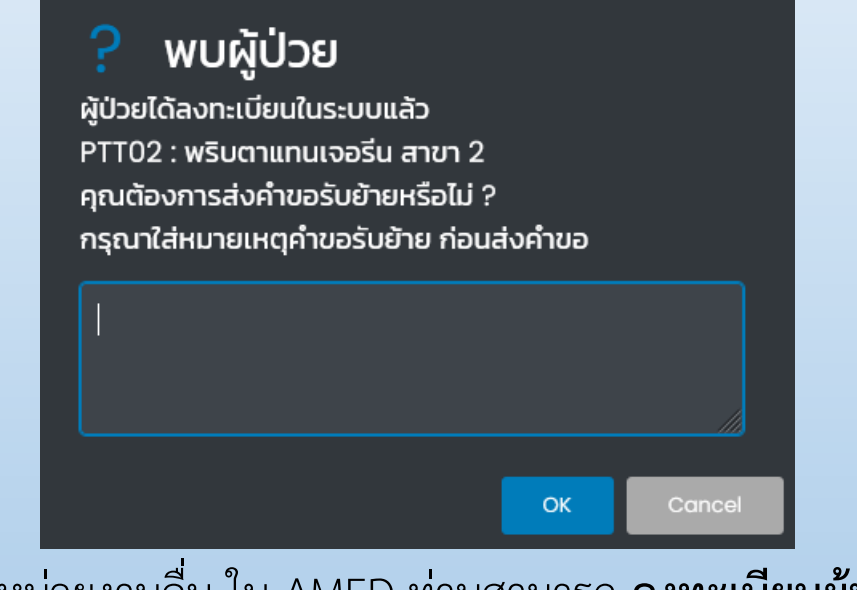

กรณี ไม่พบ อยู่ในหน่วยงานอื่น ใน AMED ท่านสามารถ ลงทะเบียนผู้ป่วยใหม่ ได้ทันที

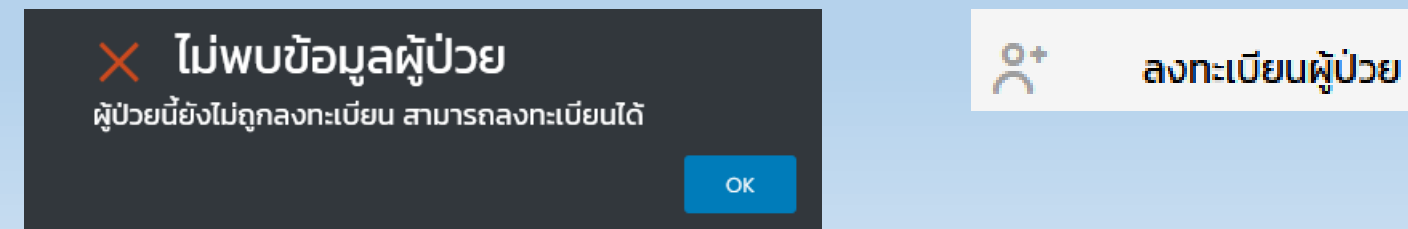

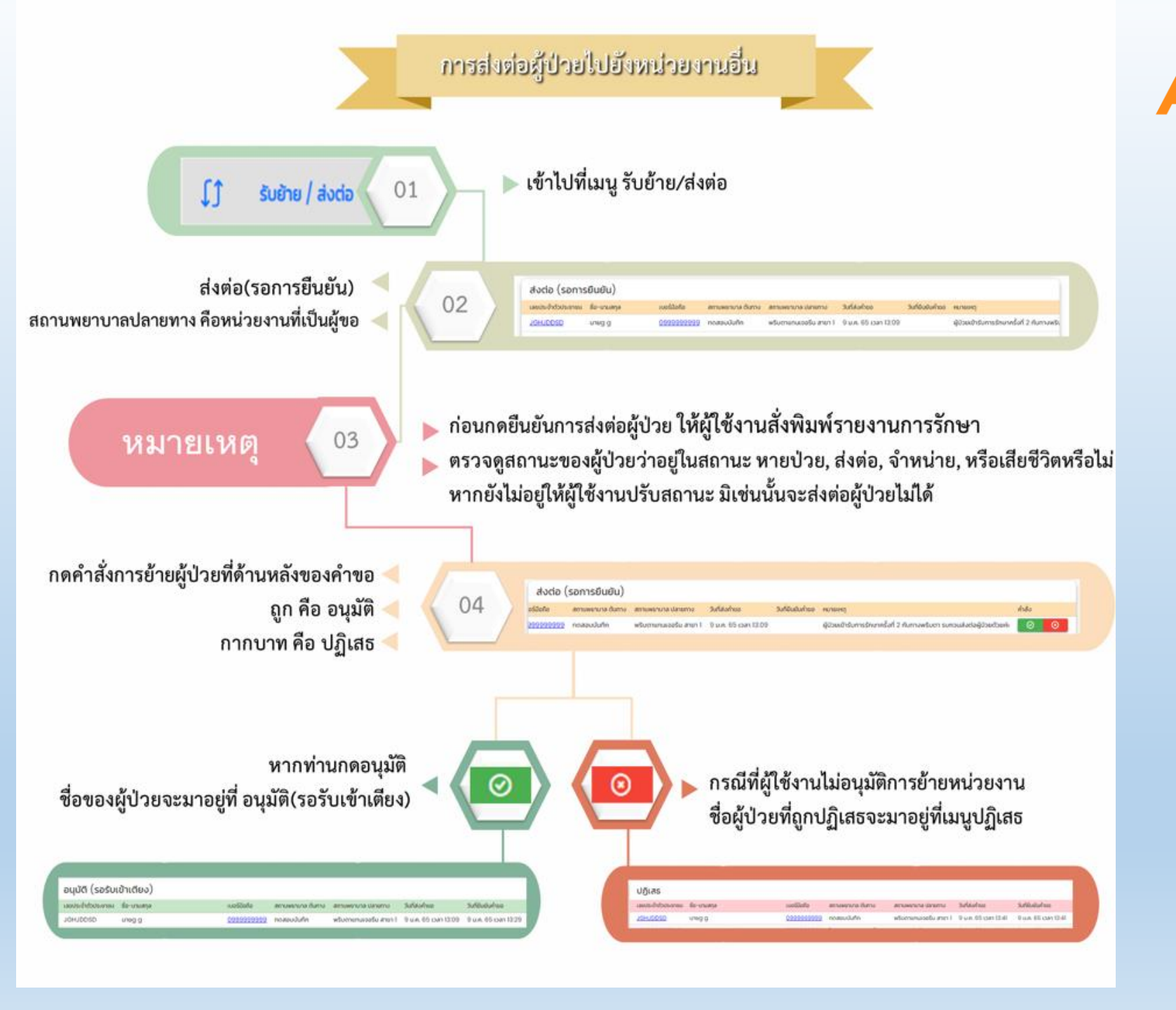

-MED Assistive Technology and Medical Devices Research Center

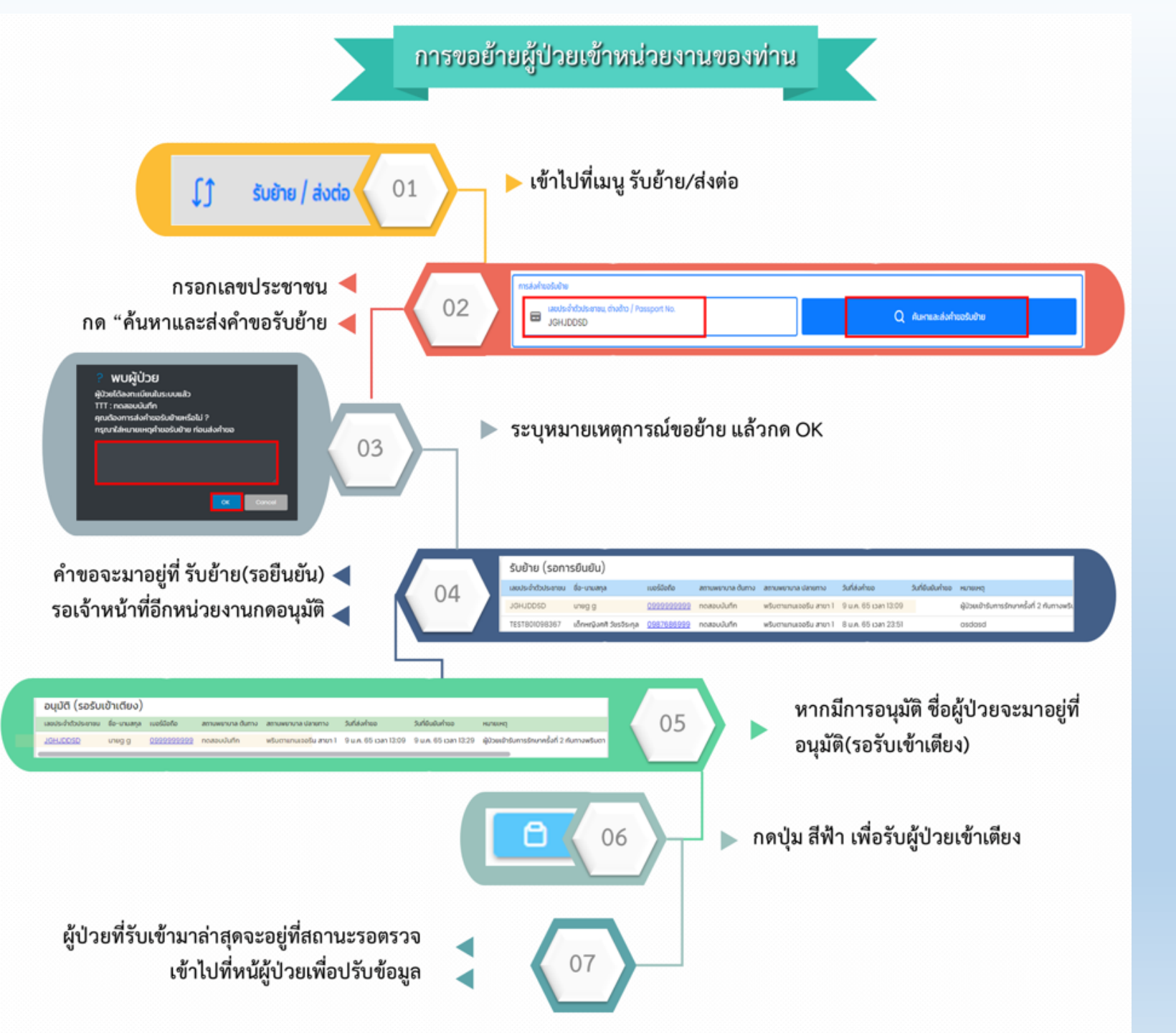

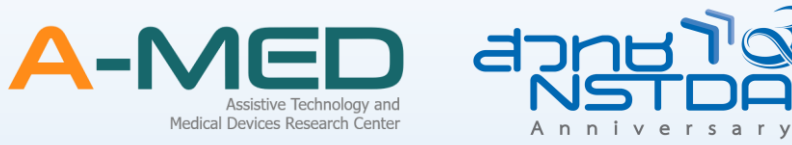

# ขั้นตอนการขอเตียงในระบบ CO-Link ให้ผู้ป่วย <mark>กลุ่มสีแดง</mark>

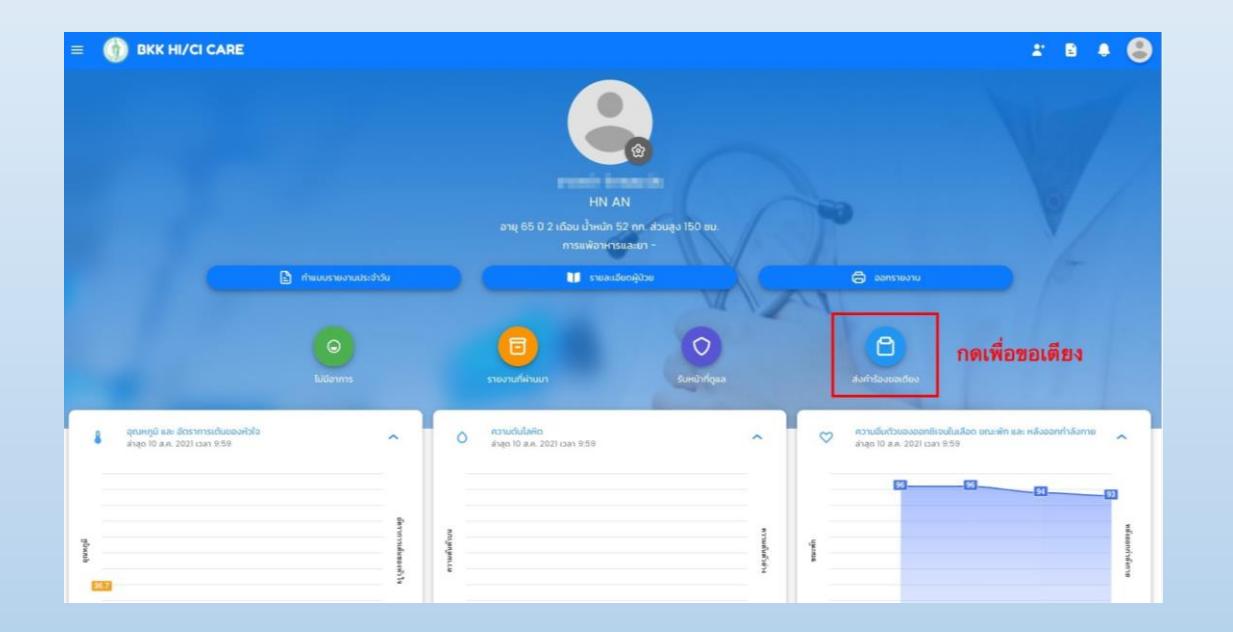

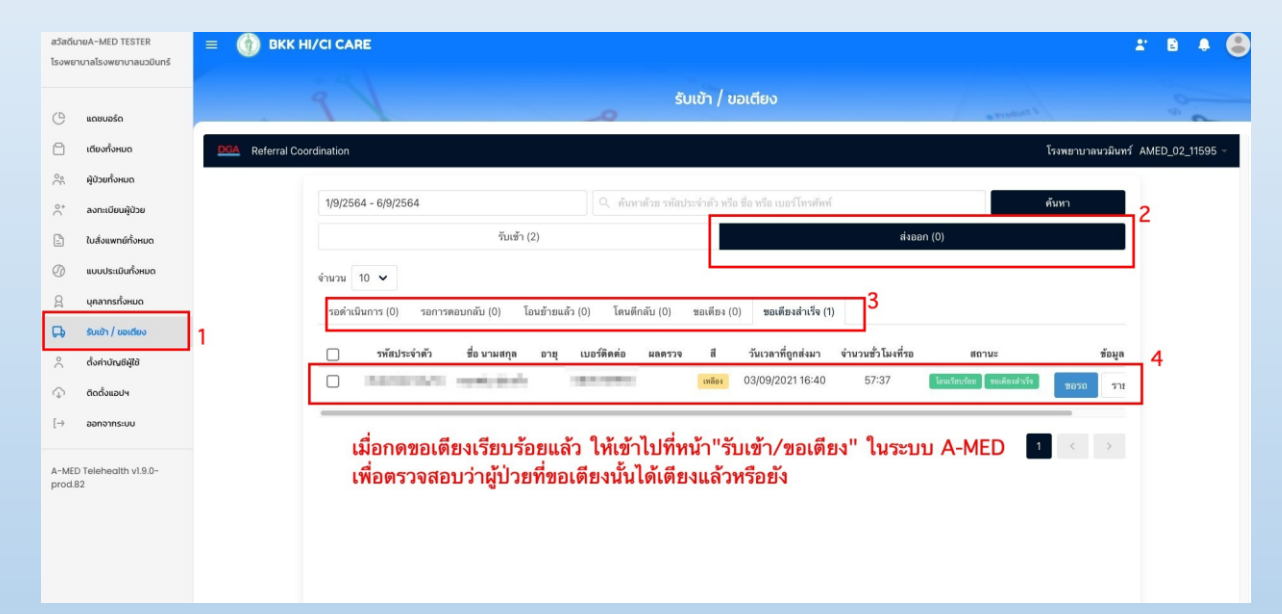

## ตัวอย่าง หน้าจอ ส่งออก ขอเตียง ไปยังระบบ CO-link

| สวัสดี        | :)SUPERADMIN A-MED             |                 |                        |                        |                                 |                      |                            |                      |                    |                         |
|---------------|--------------------------------|-----------------|------------------------|------------------------|---------------------------------|----------------------|----------------------------|----------------------|--------------------|-------------------------|
| โรงพย<br>กอก8 | ขาบาลโรงพยาบาลบางประ           |                 | S Home Isolation       |                        |                                 |                      |                            |                      | 9                  | 58 2,727 509<br>E 📮 🛦 🧲 |
|               |                                |                 |                        |                        |                                 | รับเข้า / ขอเต       | เยง                        |                      |                    | 9                       |
| G             | แดชบอร์ด                       | DGA Referral Co | pordination            |                        |                                 |                      |                            |                      | พริบตาแทนเจอรีน สา | ชา1 AMED 02 PTT01 -     |
| ٨             | เตียงทั้งหมด                   |                 |                        |                        |                                 |                      |                            |                      |                    |                         |
| ĉ             | ผู้ป่วยทั้งหมด                 |                 | 29/8/2564 - 3/9/2564   |                        | 🔍 ค้นหาด้วย เบอ                 | ร์โทรศัพท์ หรือ รหัส | บัตรประชาชนไทย หรือ รหัสปร | ะจำตัวคนต่างด้าว หรื | ค้นหา              |                         |
| °,            | ลงทะเบียนผู้ป่วย               |                 |                        | รับเข้า (0)            |                                 |                      |                            | ส่งออก (0)           |                    |                         |
| Đ             | ใบสั่งแพทย์ทั้งหมด             |                 | จำนวน 10 🗸             |                        |                                 |                      |                            |                      |                    |                         |
| Ø             | แบบประเมินทั้งหมด              |                 | รอดำเนินการ (0) โอนย้า | เยแล้ว (0) รอการตอบกล่ | มับ (0)     โดนดีกลับ (0)       | ขอเตียง (2)          | ขอเตียงสำเร็จ (0)          |                      |                    |                         |
| 8             | บุคลากรทั้งหมด                 |                 | 🗌 รหัสประจำตัว         | ชื่อ นามสกุล อายุ      | มุ เบอร์ติดต่อ ผลต <sup>.</sup> | เวจ สี               | วันเวลาที่ถูกส่งมา         | จำนวนชั่ว โมงที่รอ   | ช้อมูล             | _                       |
| D.            | รับเข้า / ขอเตียง              |                 | 1110301383364          | วันใส ทวีบุญ           | 0825214859                      | เขียวอ่อน            | 03/09/2021 11:18           | 00:00                | รายละเอียด         |                         |
| °             | ตั้งค่าบัญชีผู้ใช้             |                 | 3300900195667          | แต๋ว สกุลกลาง          | 0972057877                      | เขียวอ่อน            | 03/09/2021 10:54           | 00:23                | รายละเอียด         |                         |
| ¢             | ติดตั้งแอปฯ                    |                 |                        |                        |                                 |                      |                            |                      | 1 < 3              | >                       |
| [→            | ออกจากระบบ                     |                 |                        |                        |                                 |                      |                            |                      |                    |                         |
| A-ME          | D Telehealth<br>1.9.13-prod.95 |                 |                        |                        |                                 |                      |                            |                      |                    |                         |

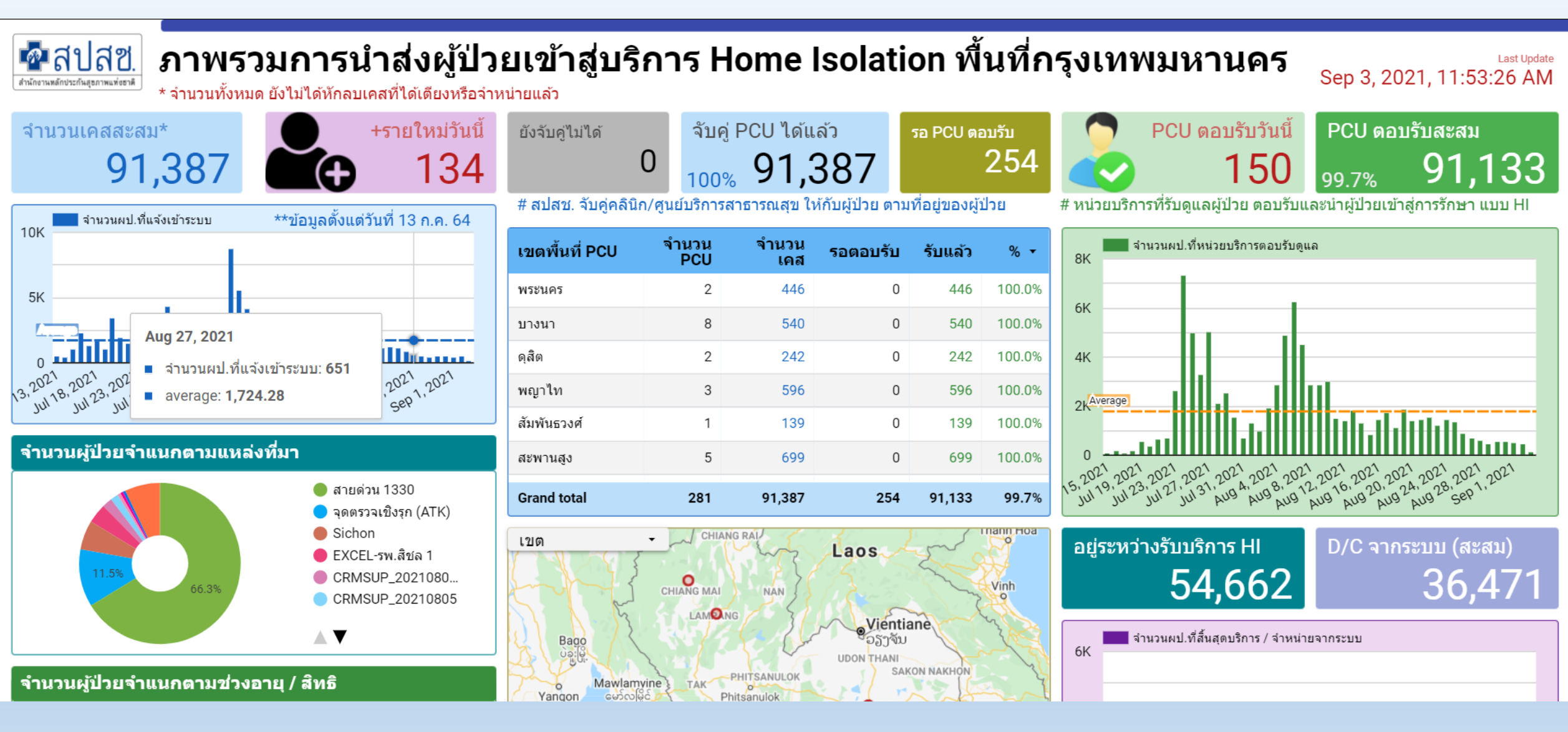

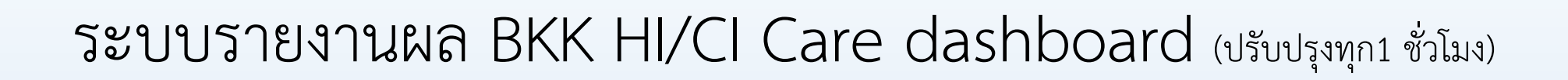

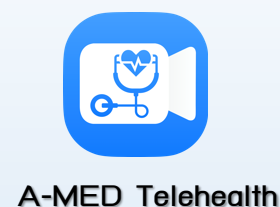

### https://dashboard-hibkkcare.bangkok.go.th

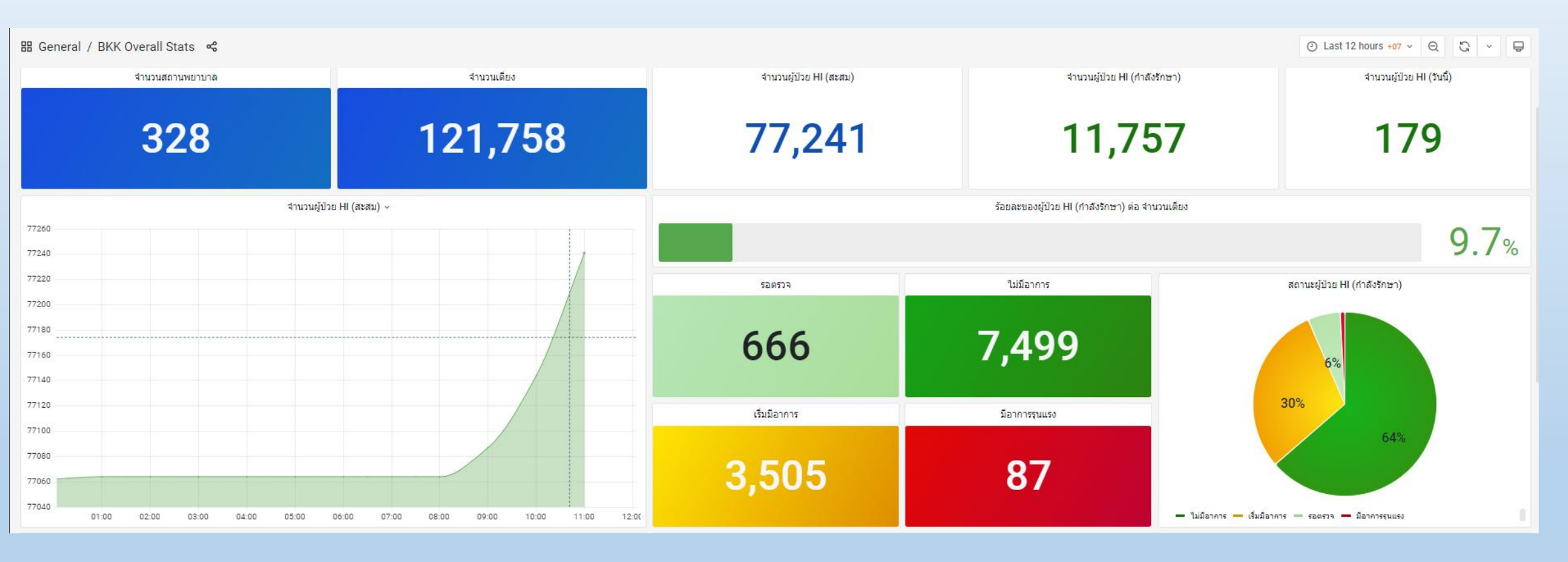

### https://dashboard-hibkkcare.bangkok.go.th/hi-map/

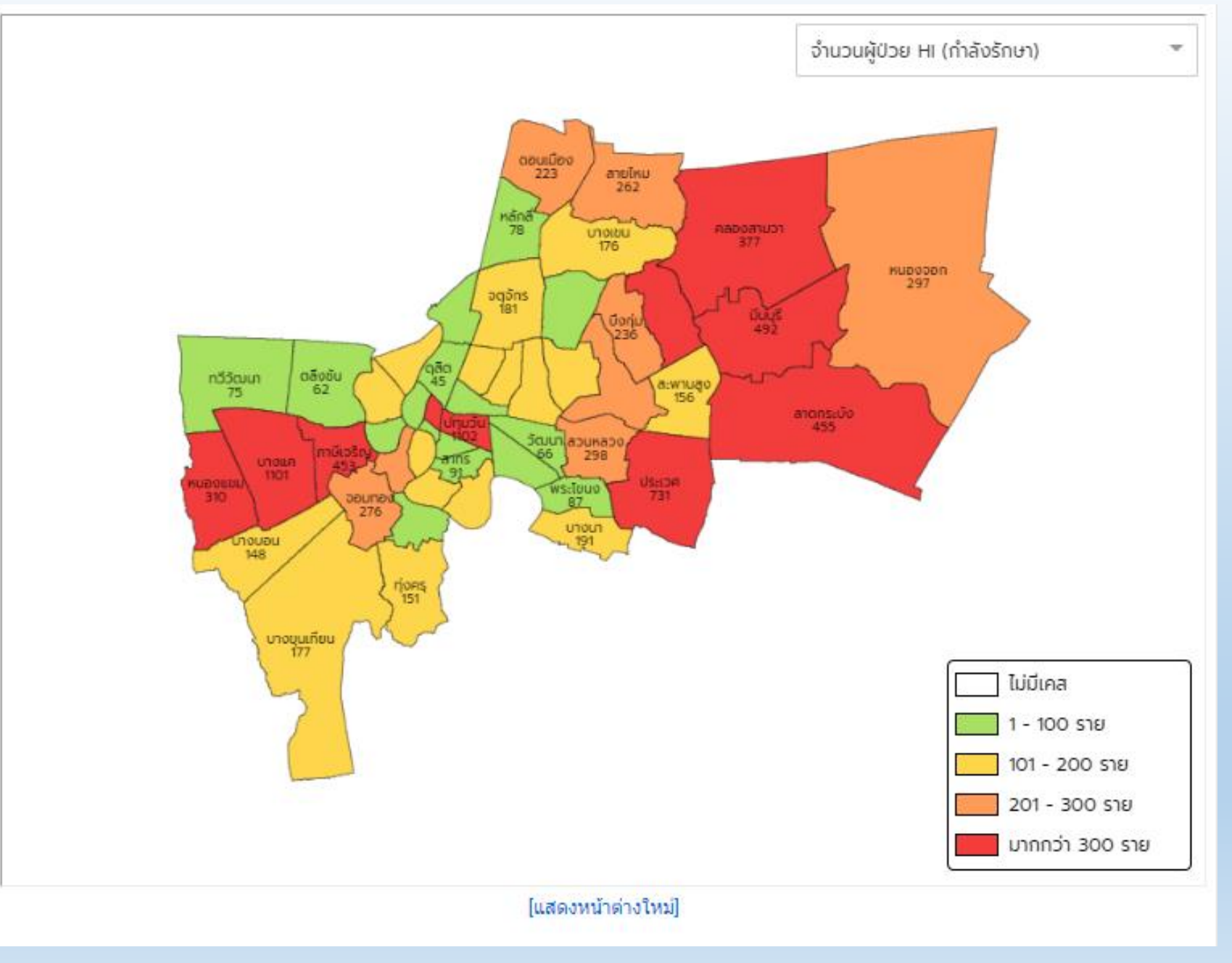

## ระบบรายงานผล DMS Home Isolation dashboard (ปรับปรุงทุก 1 ชั่วโมง)

### https://dashboard-homeisolation.dms.go.th

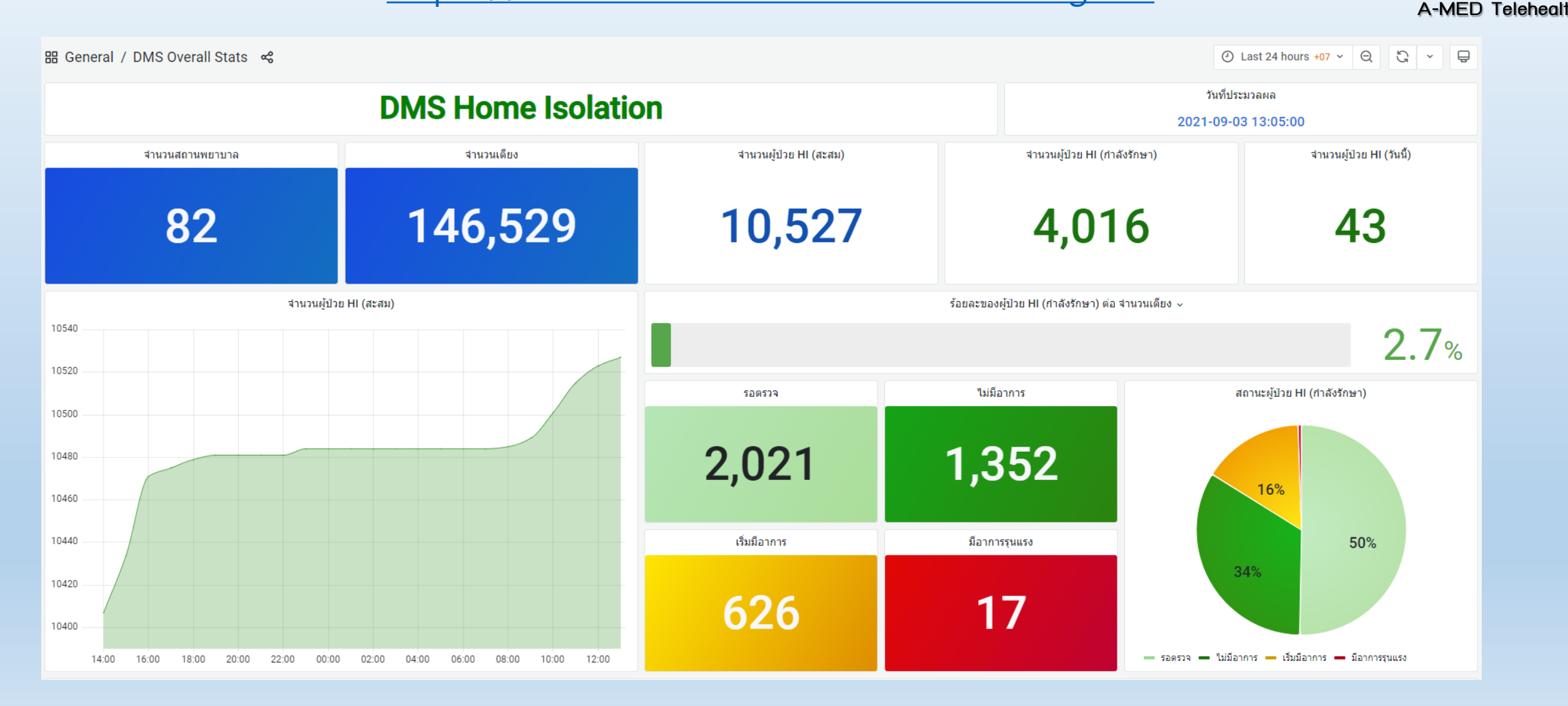

## มีระบบ Dashboard ใช้เฉพาะหน่วยงานของท่าน

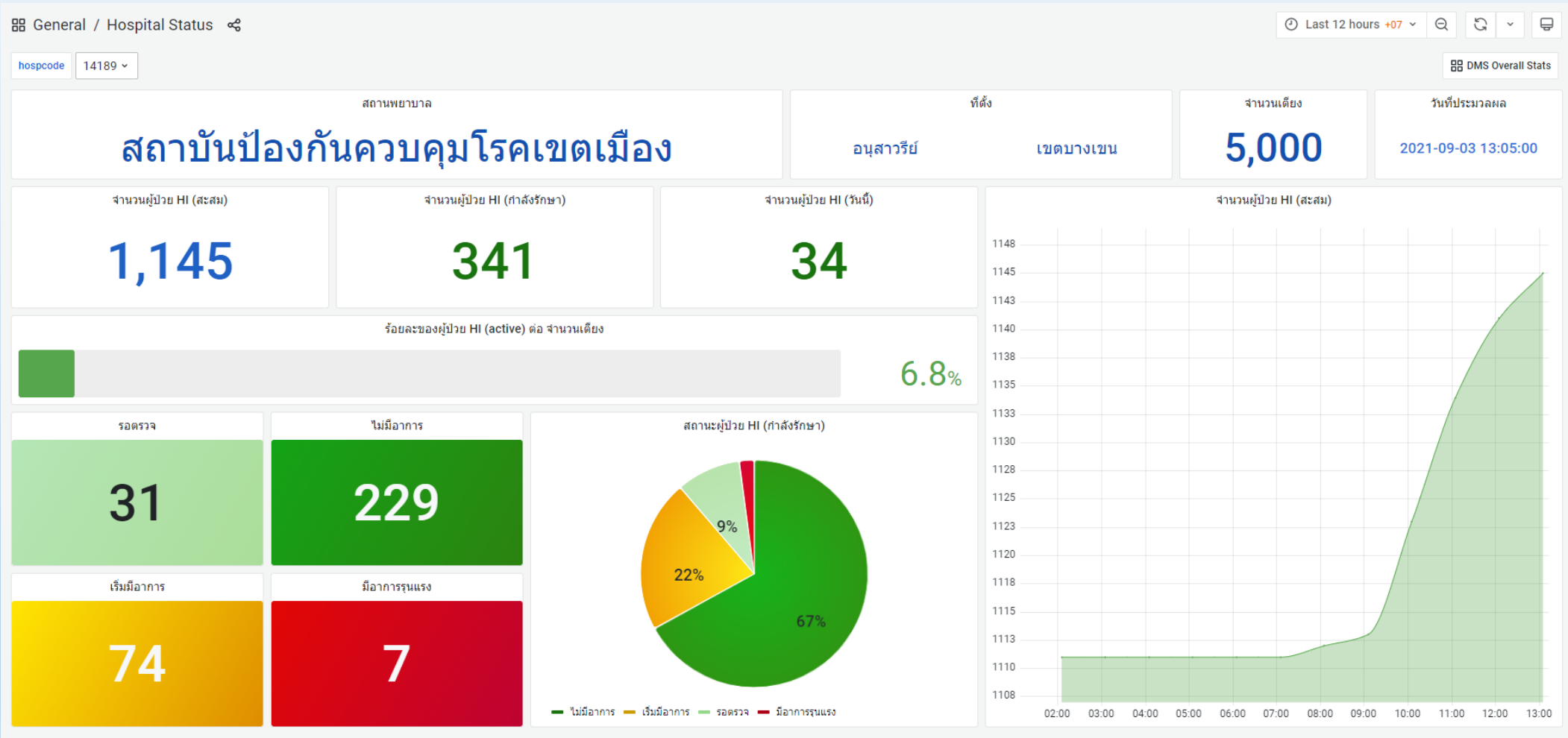

สสัมสมมโกย

## มีระบบวิเคราะห์การใช้งานแบบ Real-time

Hoors by Hoor proporty

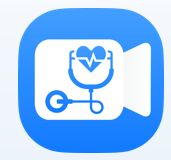

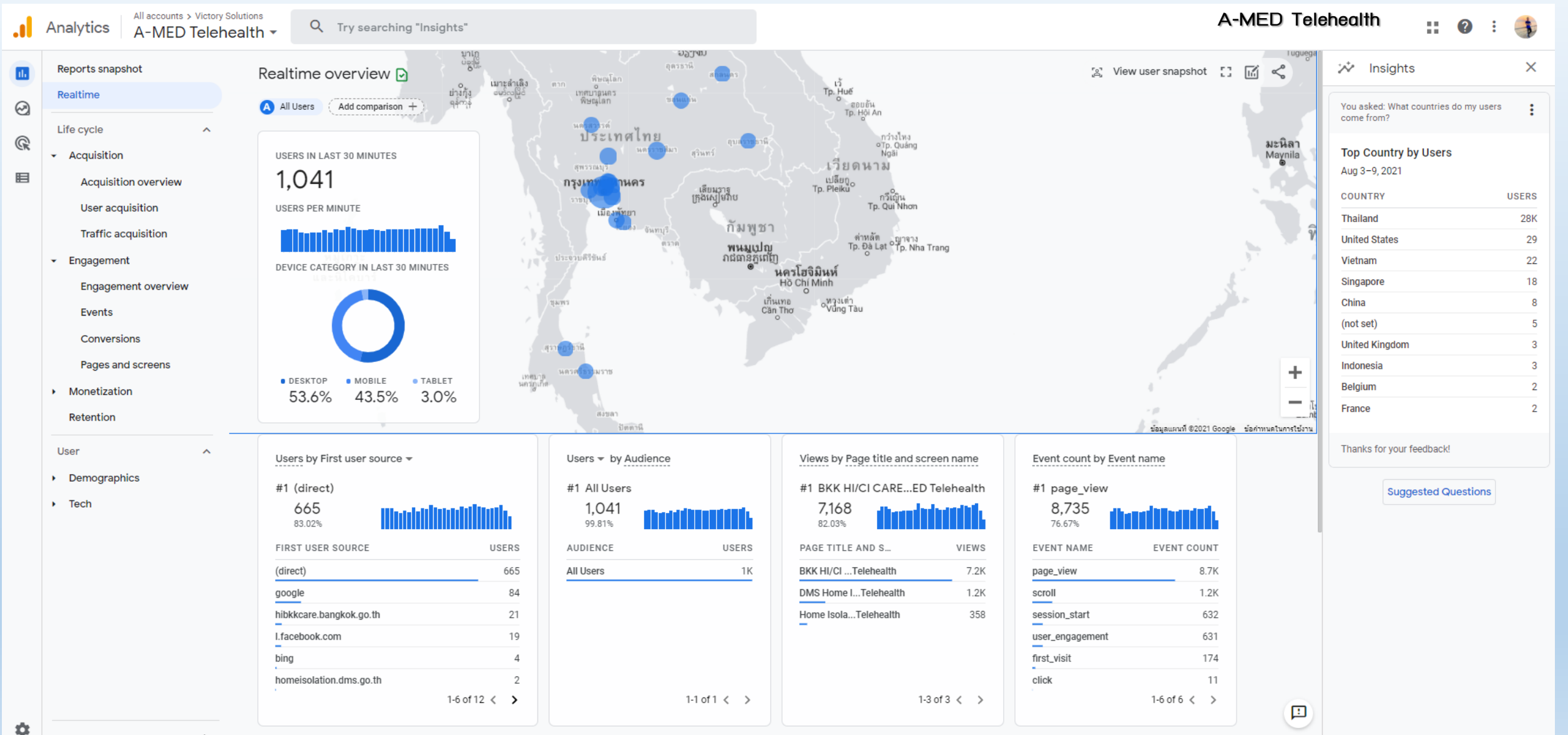

<

Conversions by Event name

## สถิติการใช้งานระบบที่ผ่านมา

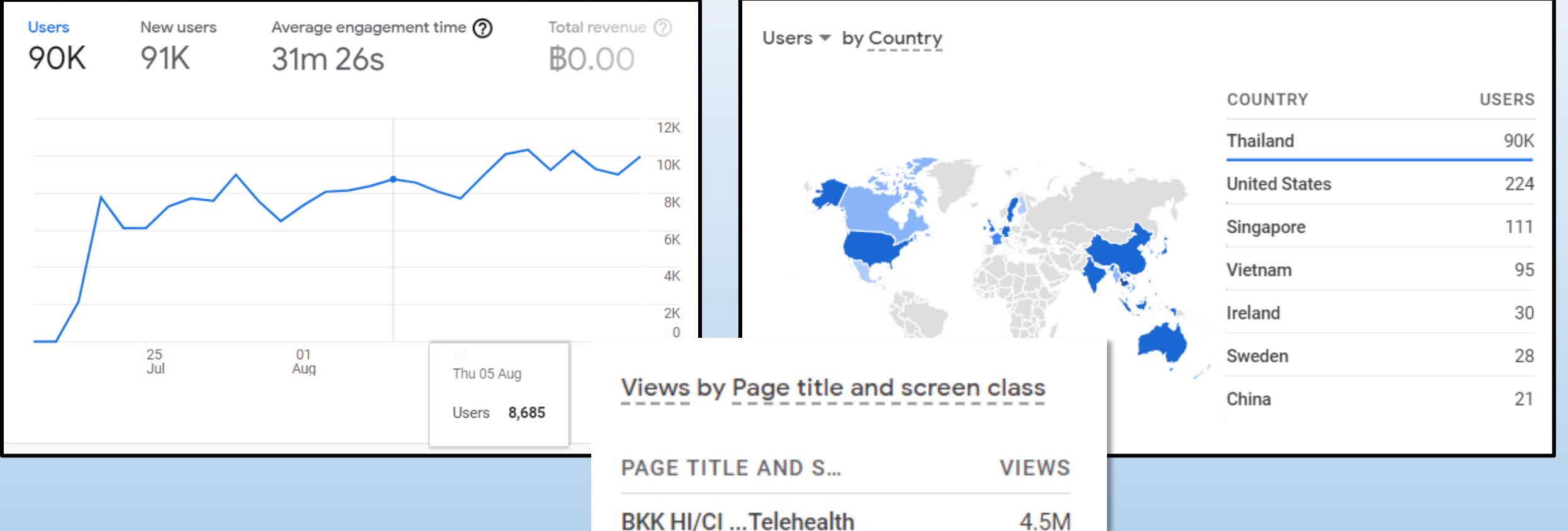

| BKK HI/CI Telehealth | 4.5M |
|----------------------|------|
| DMS Home ITelehealth | 836K |
| Home IsolaTelehealth | 280K |
| (other)              | 60K  |

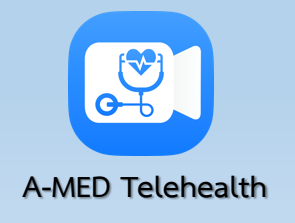

## สถิติการใช้งานระบบ A-MED Telehealth (เมื่อ วันที่ 30 ส.ค. 64)

| ลำดับ | ชื่อระบบที่ใช้งาน A-MED Telehealth<br>(08/30/2564)                                         | หน่วยงาน | แพทย์ | พยาบาล | นักสังคม<br>สงเคราะห์ | ผู้ป่วยสะสม | ผู้ป่วยที่<br>กำลังรักษา | รอตรวจ | ผู้ป่วย<br>(เขียว) | ผู้ป่วย<br>(เหลือง) | ผู้ป่วย (แดง) | ผู้ป่วย<br>(หายป่วย) | ผู้ป่วย (ส่ง<br>ต่อ) | ง<br>(จำหน่าย<br>กรณีอื่นๆ) | ผู้ป่วย<br>(เสียชีวิต) |
|-------|--------------------------------------------------------------------------------------------|----------|-------|--------|-----------------------|-------------|--------------------------|--------|--------------------|---------------------|---------------|----------------------|----------------------|-----------------------------|------------------------|
| 1     | โรงพยาบาลสนามบ้านวิทย์ฯ สิรินธรเพื่อคนพิการ                                                | 1        | 16    | 19     | -                     | 586         | 66                       | -      | 46                 | 20                  | -             | 9                    | 33                   | 480                         | -                      |
| 2     | ระบบ Home Isolation Coordination Center (รพ.<br>ธรรมศาสตร์)                                | 1        | 162   | 307    | 12                    | 2,111       | 356                      | -      | 231                | 125                 | -             | -                    | 229                  | 1,526                       | -                      |
| 3     | ระบบ BKK HI/CI Care ของ กรุงเทพมหานคร<br>(สำนักอนามัย สำนักการแพทย์ เครือข่ายคลินิกอบอุ่น) | 324      | 2,046 | 2,682  | 54                    | 73,827      | 15,152                   | 1,541  | 9,063              | 4,433               | 115           | 31,615               | 7,925                | 18,906                      | 96                     |
| 4     | ระบบ DMS Home Isolation ภายใต้ กรมการแพทย์<br>สำหรับ รพ.ทั่วประเทศ ทั้ง รัฐและเอกชน        | 81       | 374   | 913    | 9                     | 9,856       | 4,240                    | 1,951  | 1,616              | 649                 | 24            | 2,770                | 818                  | 2,006                       | -                      |
|       | รวมทั้งหมด                                                                                 | 407      | 2,598 | 3,921  | 75                    | 86,380      | 19,814                   | 3,492  | 10,956             | 5,227               | 139           | 34,394               | 9,005                | 22,918                      | 96                     |

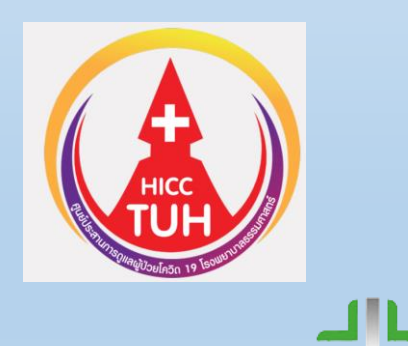

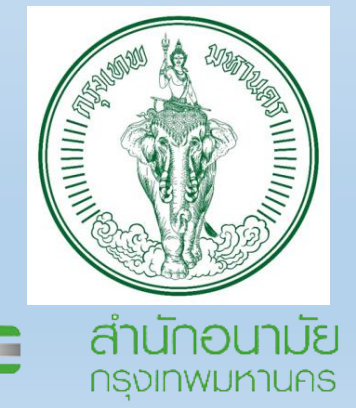

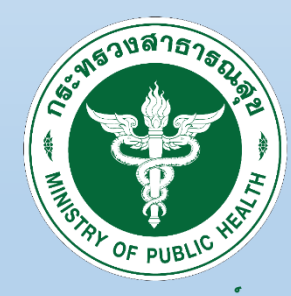

กรมการแพทย DEPARTMENT OF MEDICAL SERVICES

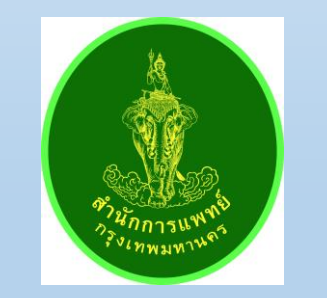

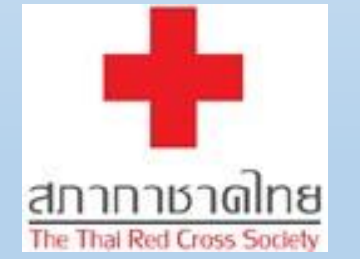

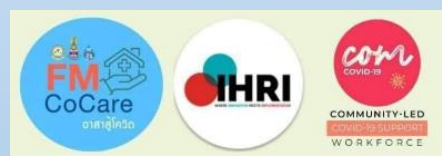

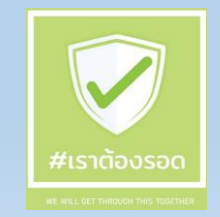

# สถิติข้อมูลการให้บริการของระบบ A-MED Telehealth ทั้งหมด

| <mark>จำนวนเตียงเสม</mark> ือน                | 271,607               |                  |  |
|-----------------------------------------------|-----------------------|------------------|--|
| ผู้ป่วยสะสม                                   | 100,724               | 100.0%           |  |
| รักษาอยู่                                     | 6,185                 | 6.1%             |  |
| ส่งต่อ                                        | 13,287                | 13.2%            |  |
| จำหน่าย                                       | 24,658                | 24.5%<br>56.1%   |  |
| หายป่วย                                       | 56,477                |                  |  |
| เสียชีวิต                                     | 108                   | 0.1%             |  |
| ณ วันที่ 29 ก.ย. 2564 (รวม A-MED ทั้งสองระบบ) |                       |                  |  |
|                                               | รทางการแพ<br>OME ISOL | ทย์ทางไ<br>ATION |  |

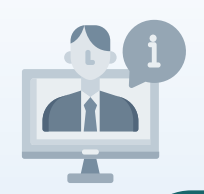

### หน่วยงานที่นำระบบ A-MED Telehealth ไปใช้

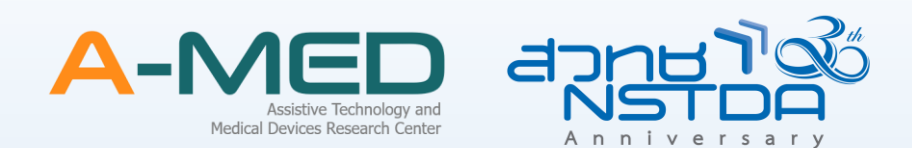

### 

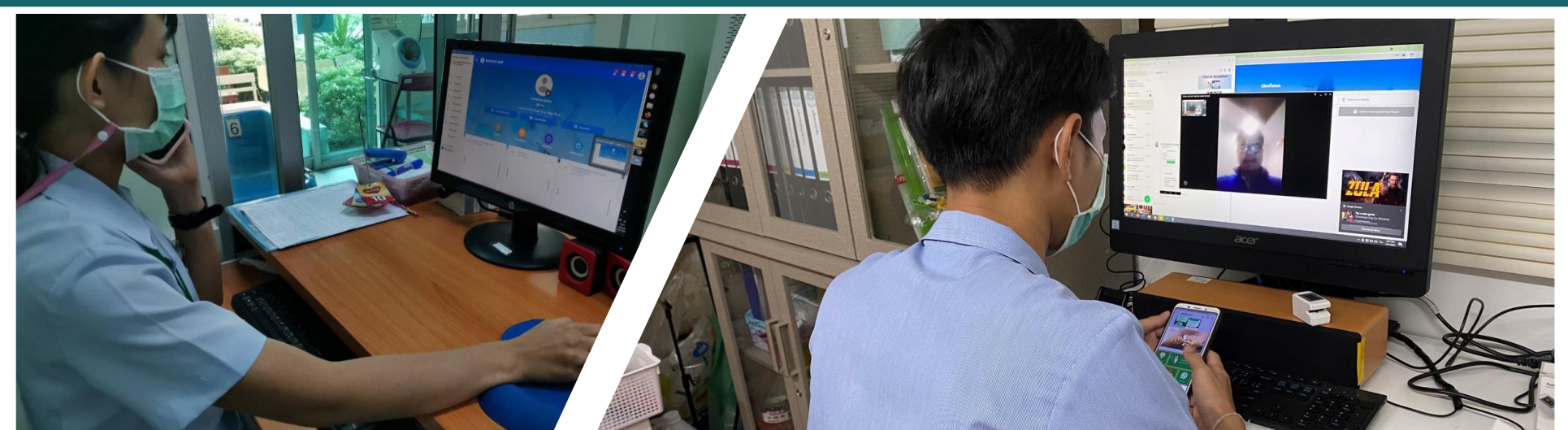

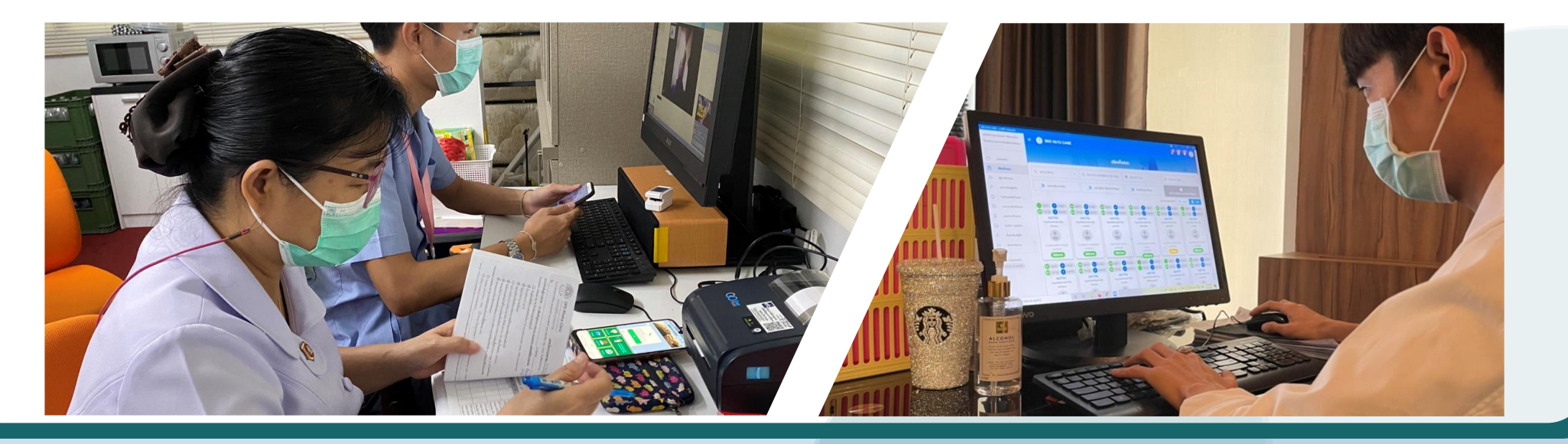

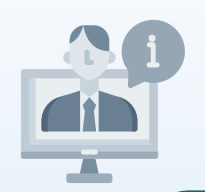

### หน่วยงานที่นำระบบ A-MED Telehealth ไปใช้

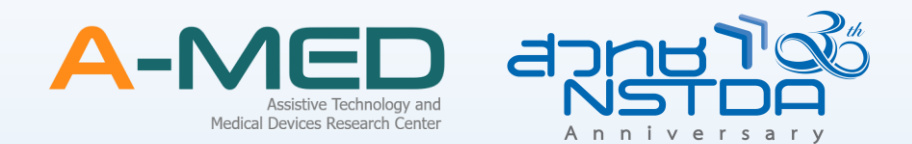

### $\bullet \bullet \bullet$

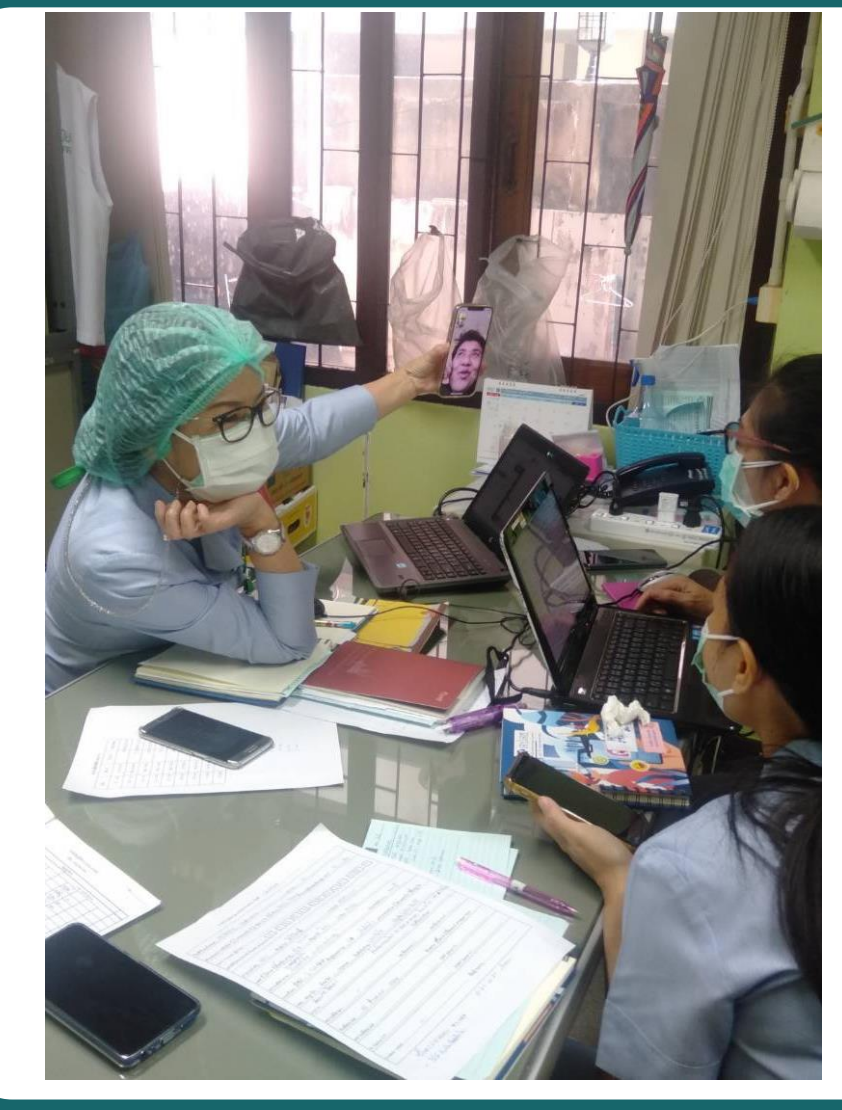

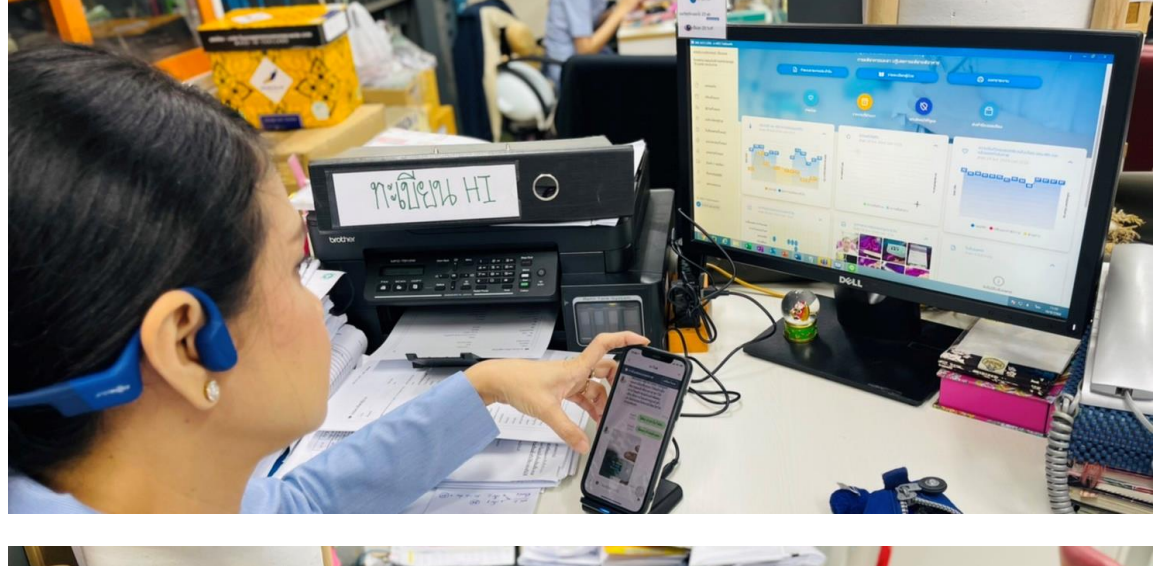

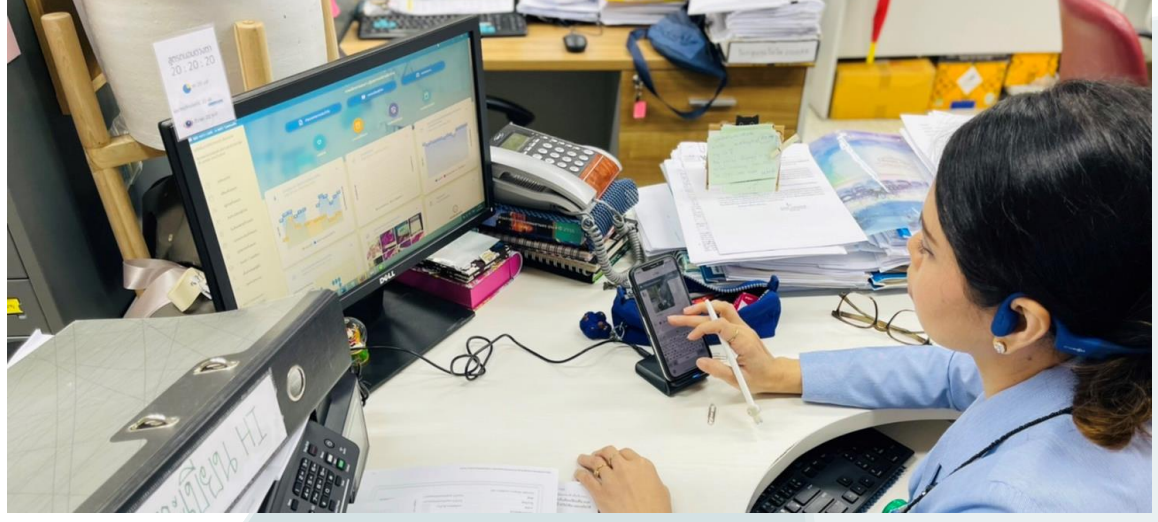

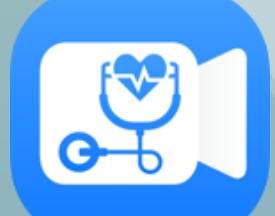

## A-MED Telehealth ระบบบริการทางการแพทย์ทางไกล

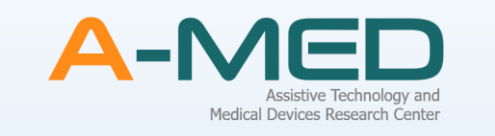

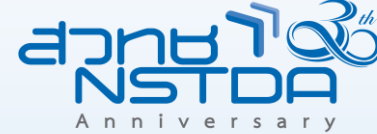

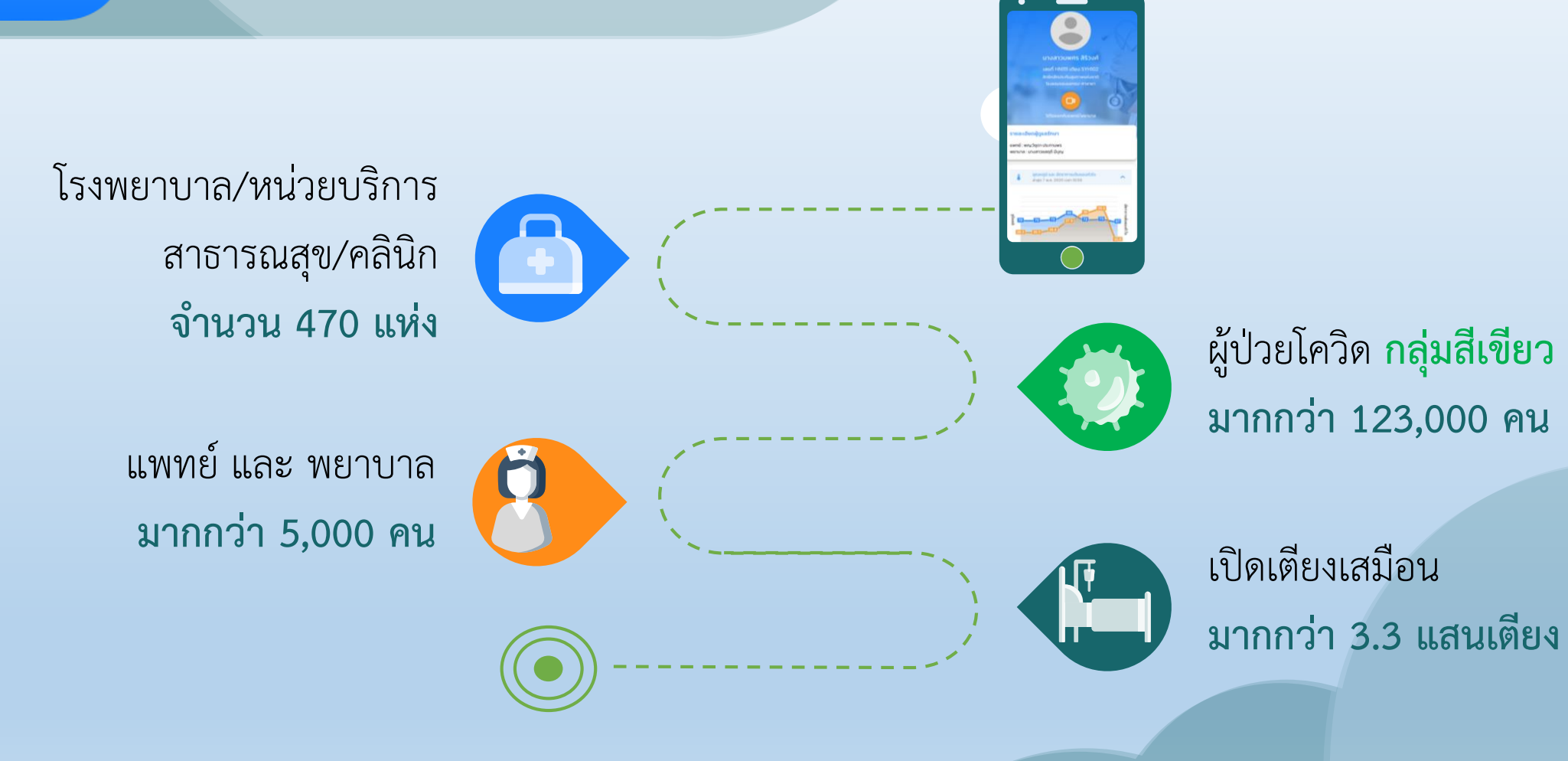

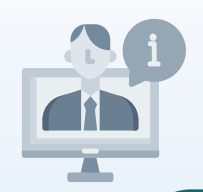

### หน่วยงานที่นำระบบ A-MED Telehealth ไปใช้

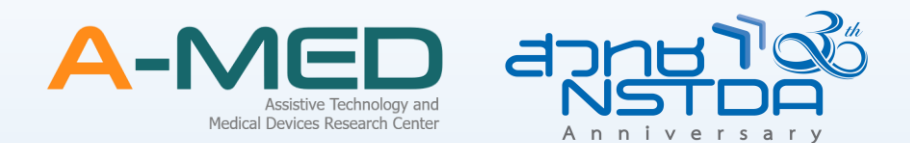

### $\bullet \bullet \bullet$

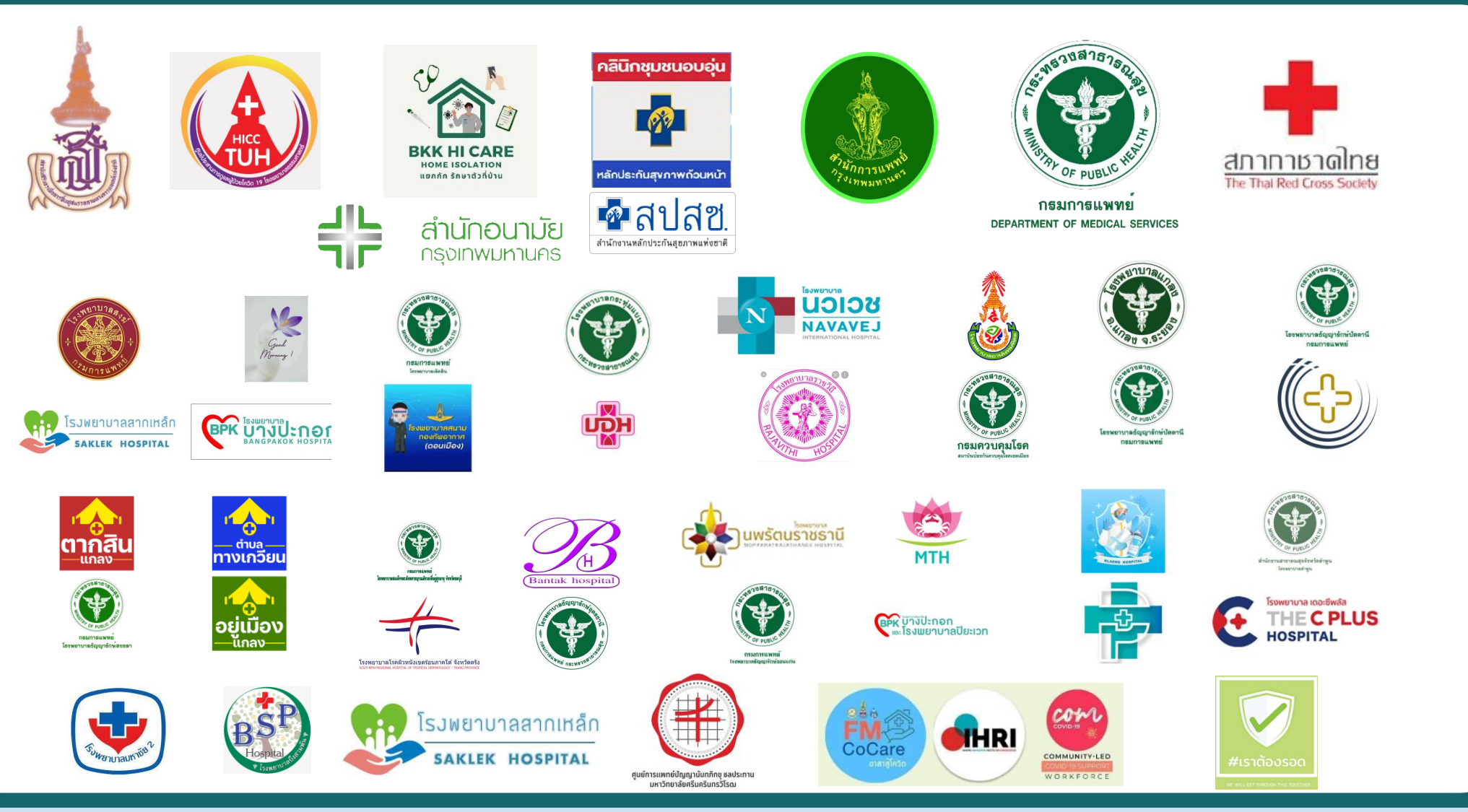

## คู่มือใช้งานระบบ BKK HI/CI Care ภายใต้หน่วยงานสังกัด กรุงเทพมหานครฯ

้ไฟล์คู่มือ ปรับปรุงเมื่อ วันที่ 09 ม.ค. 65 **NEW!** 

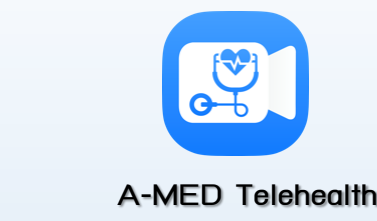

1.คู่มือการใช้งานระบบ A-MED Telehealth สำหรับ แพทย์ พยาบาล นักสังคมสงเคราะห์ (เพิ่มการใช้งานระบบรายงาน Dashboard)

https://sharebox.nstda.or.th/drive/public-download/U6102952d3c16c/home/1.11.2/BKK\_HICI\_CARE%20Admin%20Manual%20v1.11.2.pdf

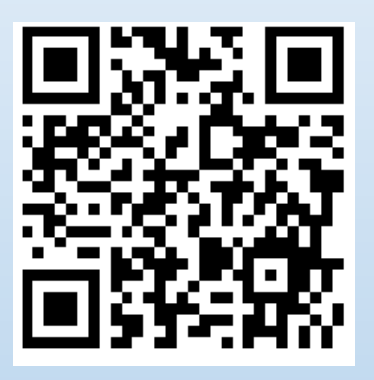

2 คู่มือเฉพาะผู้ควบคุม (Super user) การใช้งาน สำหรับบริหารโรงพยาบาลเสมือน (Virtual hospital)

https://sharebox.nstda.or.th/drive/public-download/U6102952d3c16c/home/1.11.2/BKK\_HICI\_CARE%20User%20Manual%20v.1.11.2.pdf

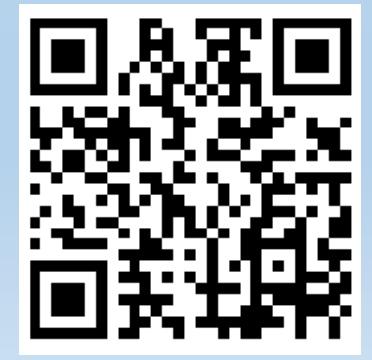

# วิดีโอแนะนำการใช้งานเบื้องต้น

- วิดีโอแนะนำการใช้งานระบบ BKK HI/CI Care by DGA
- สำหรับผู้ป่วยใช้งาน <u>https://youtu.be/n2KxqhBY8xU</u>
- สำหรับแพทย์ใช้งาน <u>https://youtu.be/lnNPNXbt-V8</u>
- สำหรับพยาบาลใช้งาน <u>https://youtu.be/jiMmZl4gE9g</u>
- วิดีโอแนะนำการใช้งานระบบ A-MED Telehealth by NSTDA
- สำหรับผู้ป่วยทั่วไป <u>https://youtu.be/r5d2mCWesBU</u>
- สำหรับแพทย์ ใช้งาน <u>https://youtu.be/bLHY2HUUwac</u>
- สำหรับพยาบาล ใช้งาน <u>https://youtu.be/H79euDN09bs</u>

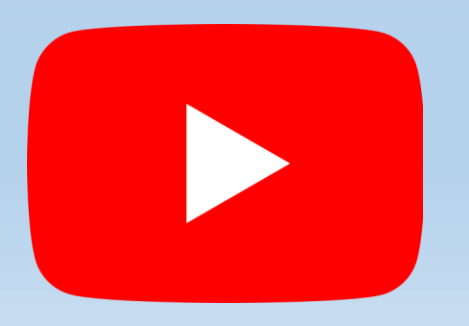

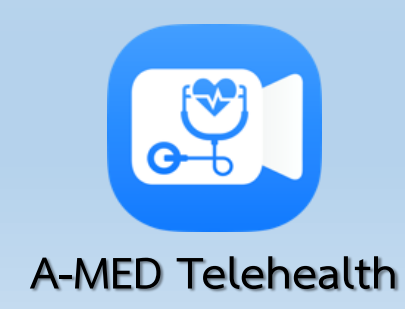

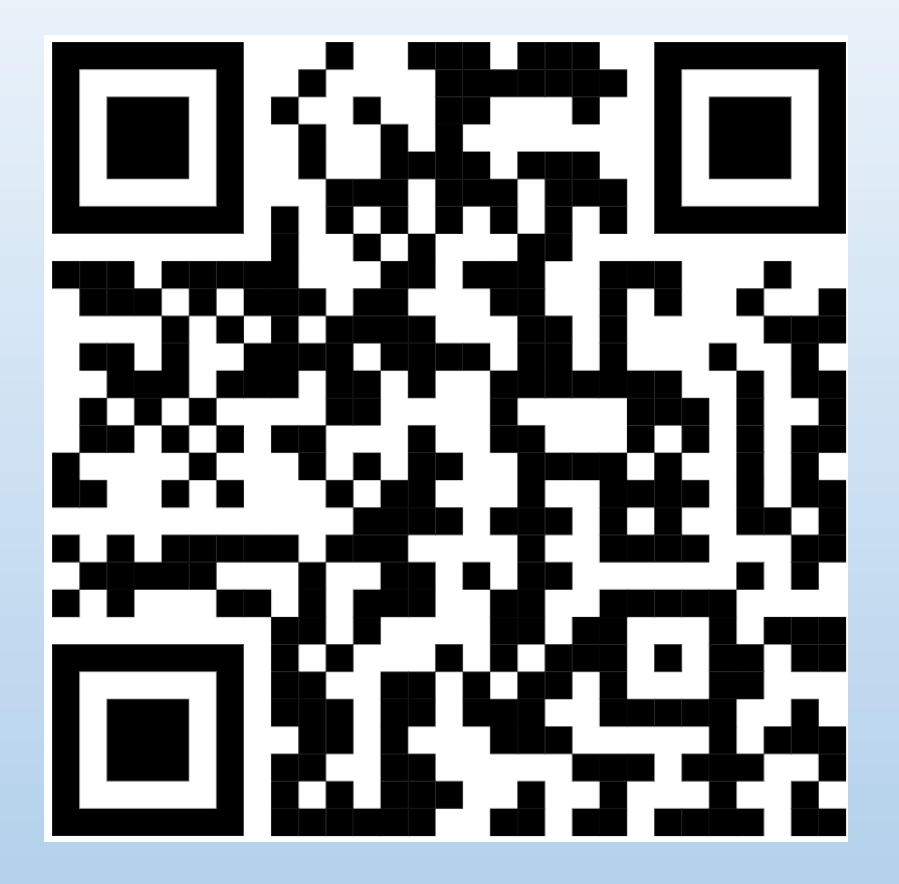

https://www.youtube.com/c/watcharakonnoothong

```
สนใจเปิดใช้งานระบบ DMS Home Isolation โดย กรมการแพทย์
```

```
สำหรับโรงพยาบาล รัฐและเอกชน ทั่วประเทศ ที่ต้องการเปิดใช้งานระบบฯ
ติดต่อได้ที่ สายด่วนโทร 1668
หรือติดต่อ คุณวิยะดา สานาผา มือถือ 063-018-4875
ผู้ประสานงาน IT
<mark>คุณชานนท์ หงษ์ทอง 093-956-3378</mark>
สำนักดิจิทัลการแพทย์ กรมการแพทย์
```

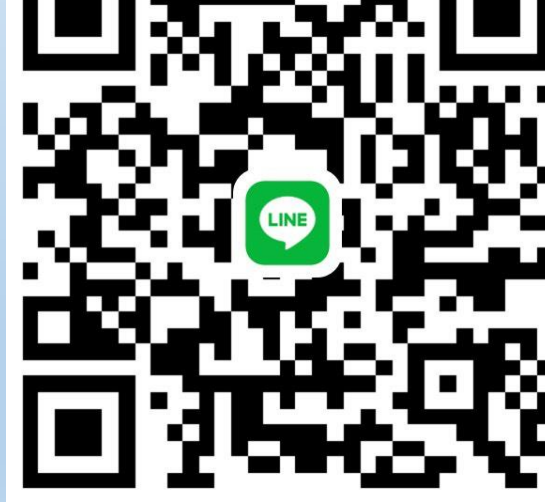

สแกน QRCODE เพื่อเข้ากลุ่ม Admin DMS Home Isolation-1

A-MED Telehealth

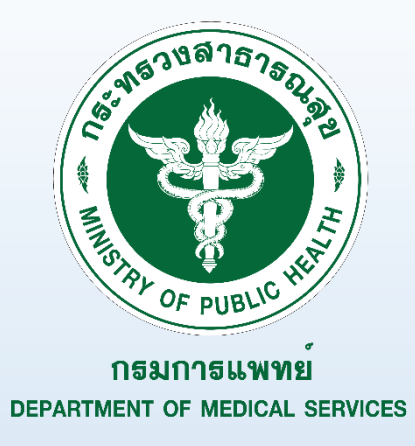

## คู่มือใช้งานระบบ DMS Home Isolation ภายใต้หน่วยงานสังกัด กรมการแพทย์ ไฟล์คู่มือ ปรับปรุงเมื่อ วันที่ 14 ต.ค. 64

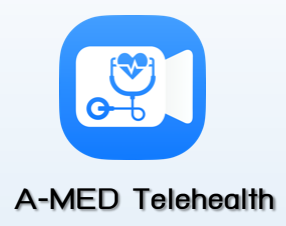

1.คู่มือการใช้งานระบบ A-MED Telehealth สำหรับ แพทย์ พยาบาล นักสังคมสงเคราะห์

https://sharebox.nstda.or.th/drive/public-download/U6102952d3c16c/home/1.9.16/DMS%20HICI%20User%20Manual%20v.1.9.16.pdf

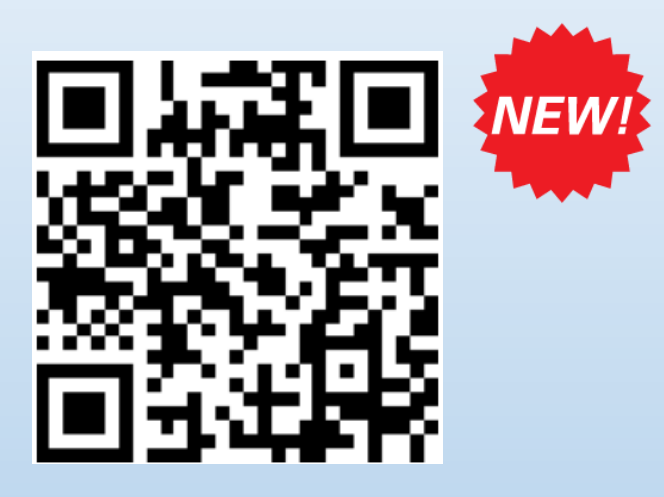

NEW!

2 คู่มือเฉพาะผู้ควบคุม (Super user) การใช้งาน สำหรับบริหารโรงพยาบาลเสมือน (Virtual hospital)

https://sharebox.nstda.or.th/drive/public-download/U6102952d3c16c/home/1.2

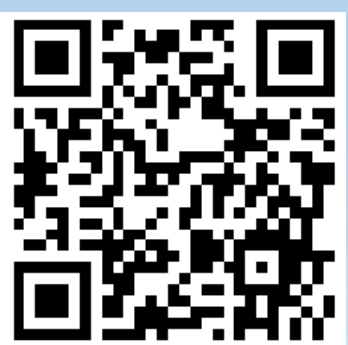

%20HICI%20Admin%20Manual%20v.1.9.13.pdf

## สนใจเปิดใช้งานระบบ BKK HI/CI Care โดย กรุงเทพมหานคร

หน่วยบริการสาธารณสุข พื้นที่ กทม. และปริมลฑล ที่สนใจเปิดใช้งานระบบฟรี ได้ที่ <mark>คุณสุกานดา สุธรรมกิตติวุฒ</mark>ิ มือถือ 081-880-1180

นักวิชาการสาธารณสุขปฏิบัติการ กองสร้างเสริมสุขภาพ สำนักอนามัย

ผู้ประสานงาน IT **น้องอุ้ม A-MED** มือถือ 081-441-9193 ผู้ช่วยวิจัย ทีมวิจัยนวัตกรรมและข้อมูลเพื่อสุขภาพ (HII) ศูนย์วิจัยเทคโนโลยีสิ่งอำนวยความสะดวกและเครื่องมือแพทย์ (A-MED) สำนักงานพัฒนาวิทยาศาสตร์และเทคโนโลยีแห่งชาติ (สวทช.)

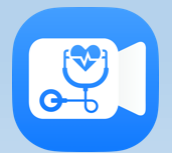

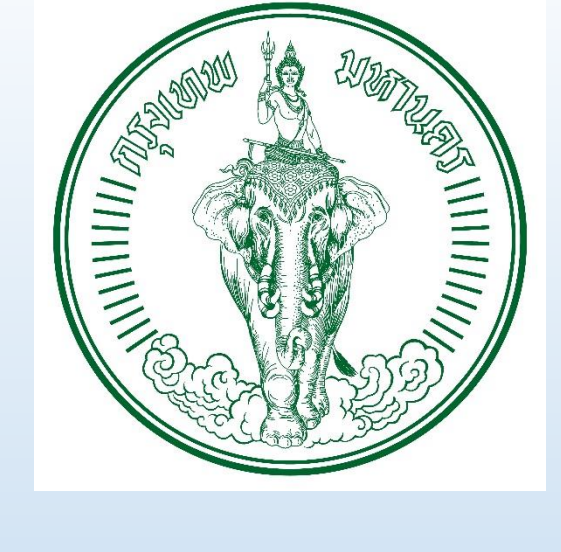

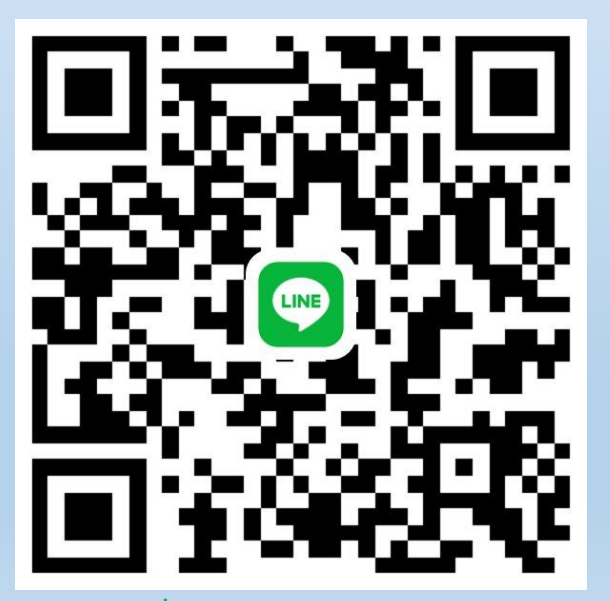

A-MED Telehealth

สแกน QRCODE เพื่อเข้ากลุ่ม Admin\_BKK\_HI (387)

## คู่มือใช้งานระบบ BKK HI/CI Care ภายใต้หน่วยงานสังกัด กรุงเทพมหานครฯ <sup>ไฟล์คู่มือ ปรับปรุงเมื่อ</sup> วันที่ 14 ต.ค. 64

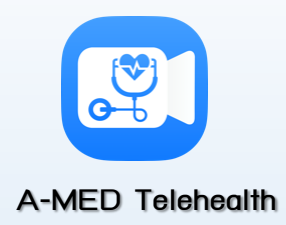

1.คู่มือการใช้งานระบบ A-MED Telehealth สำหรับ แพทย์ พยาบาล นักสังคมสงเคราะห์ (เพิ่มการใช้งานระบบรายงาน Dashboard)

https://sharebox.nstda.or.th/drive/public-download/U6102952d3c16c/home/1.9.16/BKK\_HICI\_CARE%20User%20Manual%20v.1.9.16.pdf

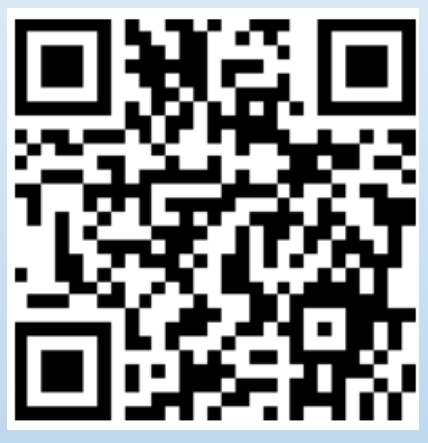

2 คู่มือเฉพาะผู้ควบคุม (Super user) การใช้งาน สำหรับบริหารโรงพยาบาลเสมือน (Virtual hospital)

https://sharebox.nstda.or.th/drive/public-download/U6102952d3c16c/home/1.7.3/BKK\_HICI\_CARE%20Admin%20Manual%20v.1.7.3.pdf

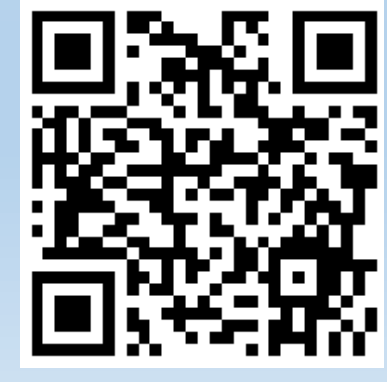

## สถิติการใช้งานระบบ A-MED Telehealth (เมื่อ วันที่ 19 ส.ค. 2564)

- มีจำนวนประเภทผู้ใช้งาน ดังนี้ (เฉพาะในระบบ BKK HI/CI Care เท่านั้น)
  - แพทย์
     1,898 คน
  - พยาบาล 2,395 คน
  - ผู้ป่วย
    - สะสม 58,590 คน
    - กำลังรักษา 24,179 คน
- แพทย์ 1 ท่าน เฉลี่ย ดูแลผู้ป่วยกำลังรักษา 12.74 คน
- พยาบาล 1 ท่าน เฉลี่ย ดูแลผู้ป่วยกำลังรักษา 10.1 คน
- มีหน่วยงานของเปิดใช้งาน ในระบบ BKK HI/CI Care โดย กรุงเทพมหานคร
  - โรงพยาบาลเสมือน 310 หน่วยงาน
  - จำนวนเตียงเสมือน 117,258 เตียง
  - ผู้ป่วยสะสม 58,590 คน
- มีหน่วยงานของเปิดใช้งาน ในระบบ DMS Home Isolation โดย กรมการแพทย์
  - โรงพยาบาลเสมือน 71 หน่วยงาน
  - จำนวนเตียงเสมือน
     144,675 เตียง
  - ผู้ป่วยสะสม 6,965 คน
- มีผู้ใช้งานจาก หลายประเทศ เช่น Thai, US, Vietnam, Singapore, Ireland, Sweden, China, Germany, Brunei, India, Indonesia, Hong Kong, Taiwan

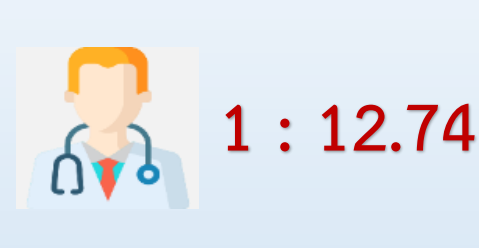

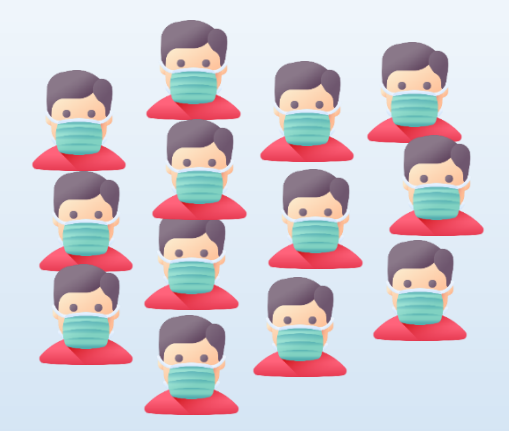

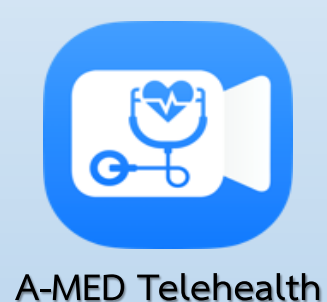

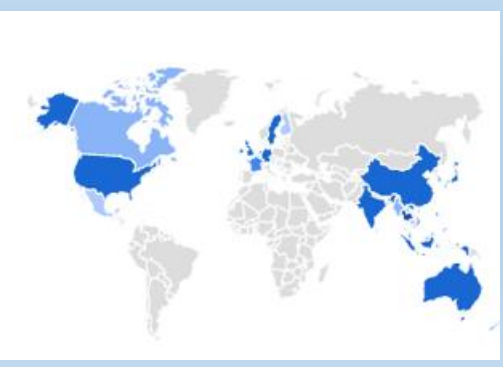

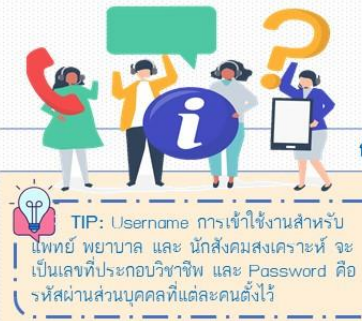

#### FAQ : Home Isolation

#### การลงทะเบียน

Q : ลงทะเบียนแพทย์ สหวิชาชีพ และนักสังคมสงเคราะห์อย่างไร

Jsername การเข้าใช้งาน

กหรับผู้ป่วยคือ เลขบัตรประจำตัว

ประชาชน์ เลขบัตรประจำตัวต่าง

ด้าว หรือเลขที่หนังสือเดินทาง

และ Password คือหมายเลข

โทรศัพท์ที่ใช้ลงทะเบียน

- A : ให้ติดต่อผู้ดูแลระบบที่เปิดโรงพยาบาลเสมือน ลงทะเบียน โดย URL หรือ QR Code ที่ผู้ดูแลระบบจัดส่งให้
- ลงทองบอน เตอ ORE ทรอ GR Coue ทลูดูแลรอบบิจต กรอกข้อมูลส่วนบุคคลและยืนยันตัวตนด้วยรหัส OTP
- หรือให้ผู้ดูแลระบบกดยืนยันตัวตนให้จึงจะสามารถใช้งานได้

#### Q : ลงทะเบียนผู้ป่วยอย่างไร

A : ผู้ป่วยไม่สามารถลงทะเบียนในระบบได้เองเ แพทย์/พยาบาล หรือ เจ้าหน้าที่ ที่เกี่ยวข้องต้องเป็นผู้ลงทะเบียนผู้ป่วย

#### 3. Q : ประเภทการกักตัวต้องระบุหรือไม่

A : <mark>จำเป็นต้องระบุเ</mark> กรณีที่ผู้ป่วยเข้ารับการรักษาแบบ Home Isolation ให้เลือกประเภทการกักตัวเป็น Home กรณีที่ผู้ป่วยเข้ารับการรักษาแบบ Community Isolation ให้เลือกประเภทการกักตัวเป็น Community หากไม่ได้กรอกประเภทการกักตัวจะมีผลต่อการนับจำนวนผู้ป่วยจริงและผู้ป่วยในระบบ และจะเป็นปัญหาต่อระบบของหน่วยงานท่าน

#### Q : ประเภทผู้ป่วยเลือกอย่างไร

A : Step up กำลังเริ่มป่วย / Step down คล้ายกับใกล้จะหาย / ไม่ตรงเกณฑ์ (Step Up) ไม่มีอาการ ไม่ตรงเกณฑ์ (Step Down) อาการยังไม่ดีขึ้น

#### 5. Q : วันที่ Swob กรอกอย่างไร

A : กรณีไม่มีอาการ: ให้ลงวันที่ตรวจพบเชื้อ / กรณีมีอาการ: ให้ลงวันที่เริ่มมีอาการ / โปรแกรมจะคำนวณจำนวน 14 วันจาก field นี้

#### 6. Q : วันที่ Admit กรอกอย่างไร

A : วันที่ลงทะเบียนผู้ป่วยเข้าระบบ HI หรือ CI

#### Q : เลขประจำตัวของผู้ป่วยใช้เลขใดได้บ้าง

A : เลขบัตรประจำตัวประชาชน เลขบัตรประจำตัวต่างด้าว หรือ เลขที่หนังสือเดินทาง ระบบมีการป้องกันการนำข้าข้อมูลที่ซ้ำซ้อน ผู้ป่วย 1 คน ต้องมีเพียง 1 หน่วยบริการ ที่รับดูแลเท่านั้นเ ผู้ใช้งานสามารถเช็ครายข้อซ้ำเองได้แล้ว โดยกด Ctrl+F5 ก่อน และ log in user พยาบาล/แพทย์ เข้าหน้าลงทะเบียนผู้ป่วย กรอกเลขบัตรประชาชน ที่ช่องเลขบัตรประชาชนจะมีเครื่องหมายถูกหลังช่อง แล้วกดเพื่อทำการตรวจสอบเลขช้ำ

#### 8. Q : วัน เดือน ปีเกิด กรอกไม่ผ่านเนื่องจากอะไร

A : ให้ตรวจสอบปีเกิดระบบให้กรอกเป็นปี ค.ศ. (คือปี พ.ศ. ลบด้วยเลข 543)

#### 9. Q : ตำแหน่งที่ตั้งกรอกอย่างไร

A : ให้กรอกเฉพาะข้อมูลแขวง แล้วข้อมูลเขต จังหวัด รหัสไปรษณีย์จะขึ้นมาแสดงให้อัตโนมัติ คำแนะนำ: แขวงที่ประกาศใหม่ปี 60 จะไม่แสดงในระบบให้ใช้ชื่อแขวงเดิม

#### 10. Q : โซนที่อยู่กรอกอย่างไร

A : สามารถกรอก Key Word ให้กับผู้ป่วยเพื่อใช้ในการติดตามอาการ และใช้เป็นตัวกรองกลุ่มผู้ป่วยเพื่อช่วยในการค้นหาผู้ป่วยที่ ต้องการดูแลเป็นกรณีพิเศษได้

#### 11. Q : Google Maps Location URL จำเป็นต้องกรอกหรือไม่

A : จำเป็น! แพทย์/พยาบาล ต้องขอ Google Maps Location URL จากผู้ป่วยผ่านทาง LINE OA เพื่อใช้ในการส่งอาหารและ ยาให้ผู้ป่วย

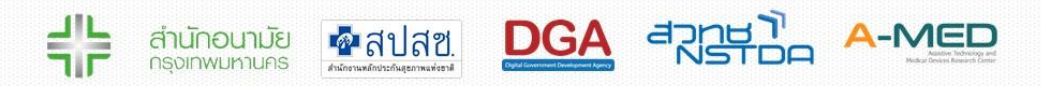

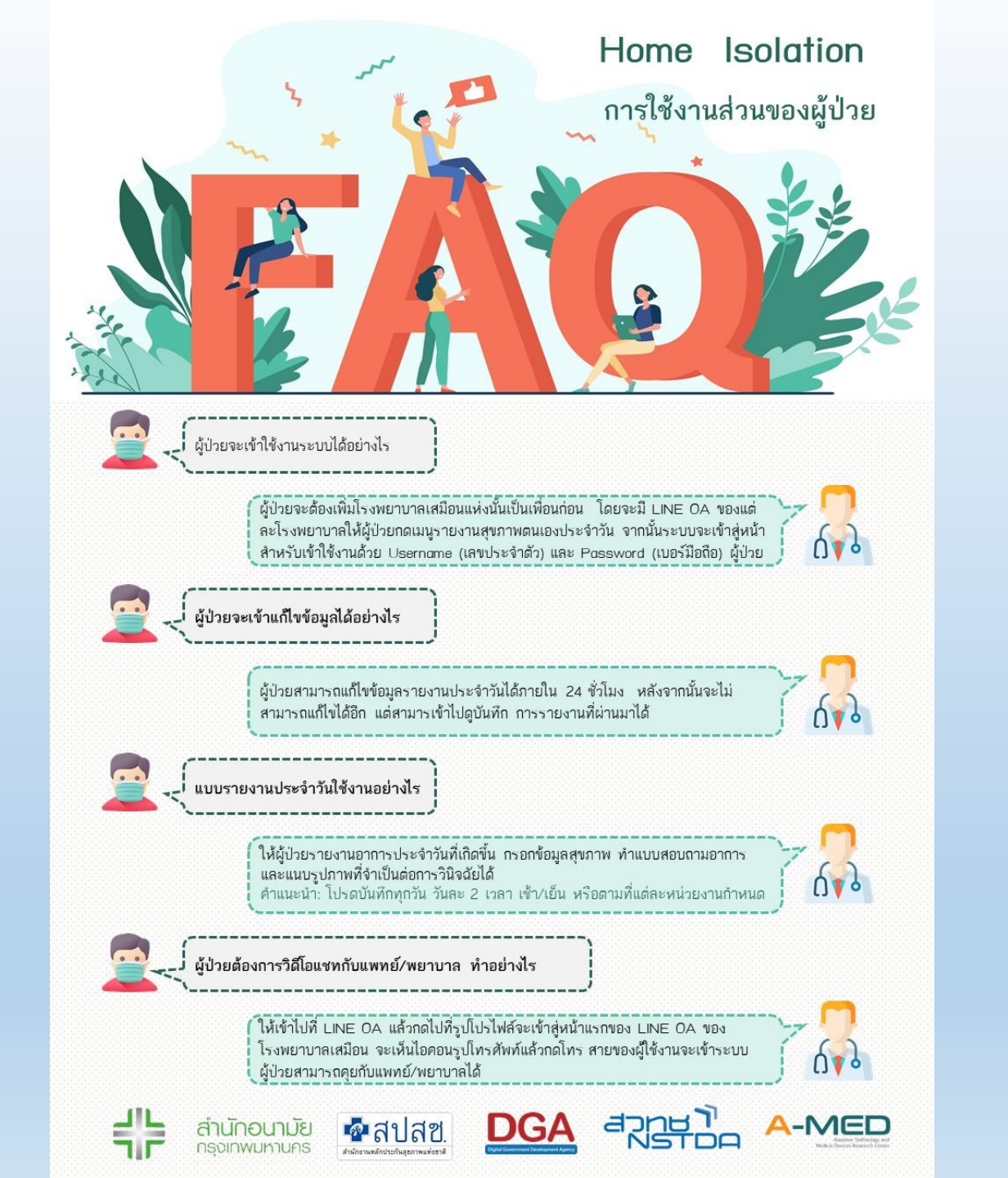

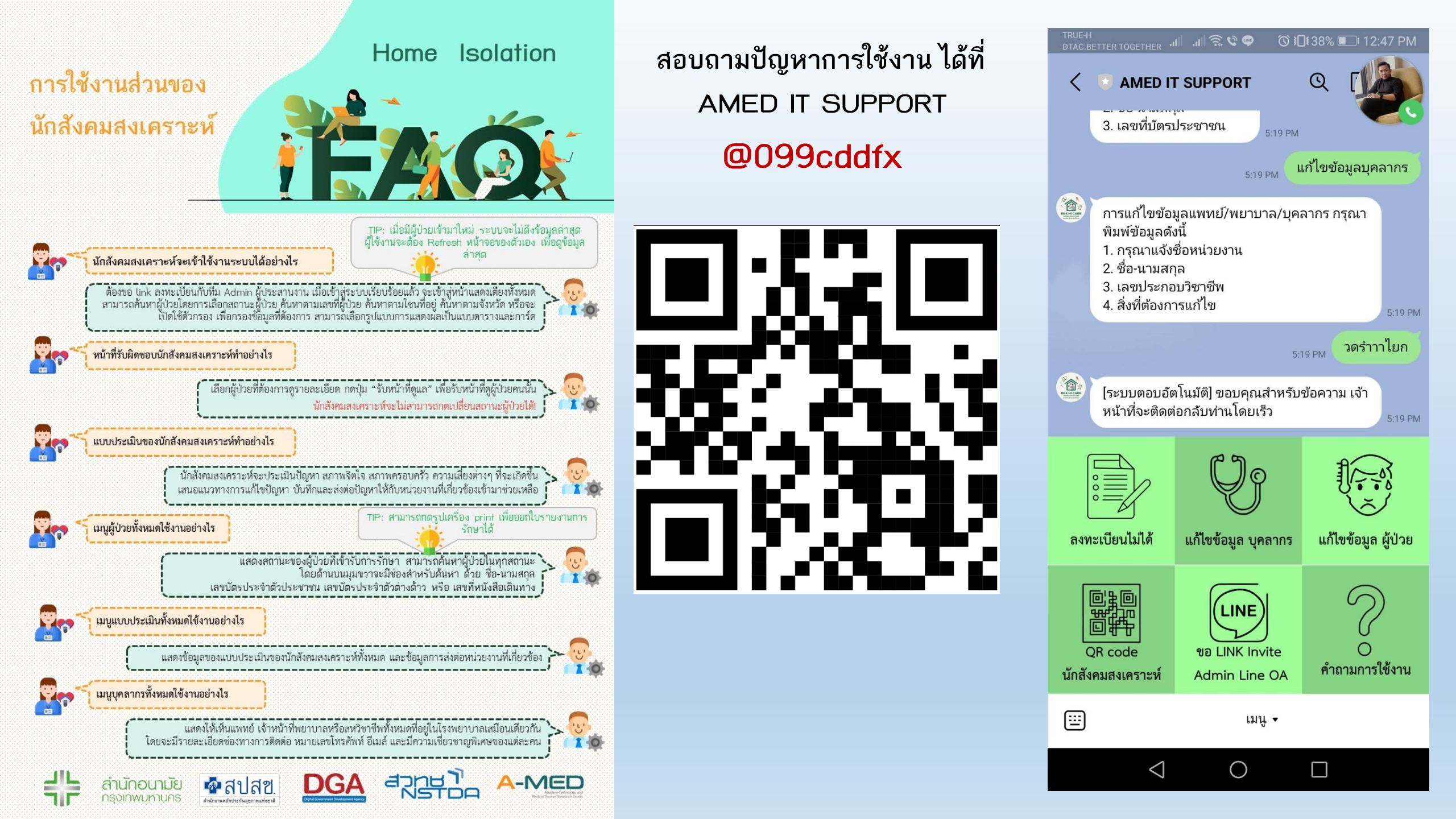

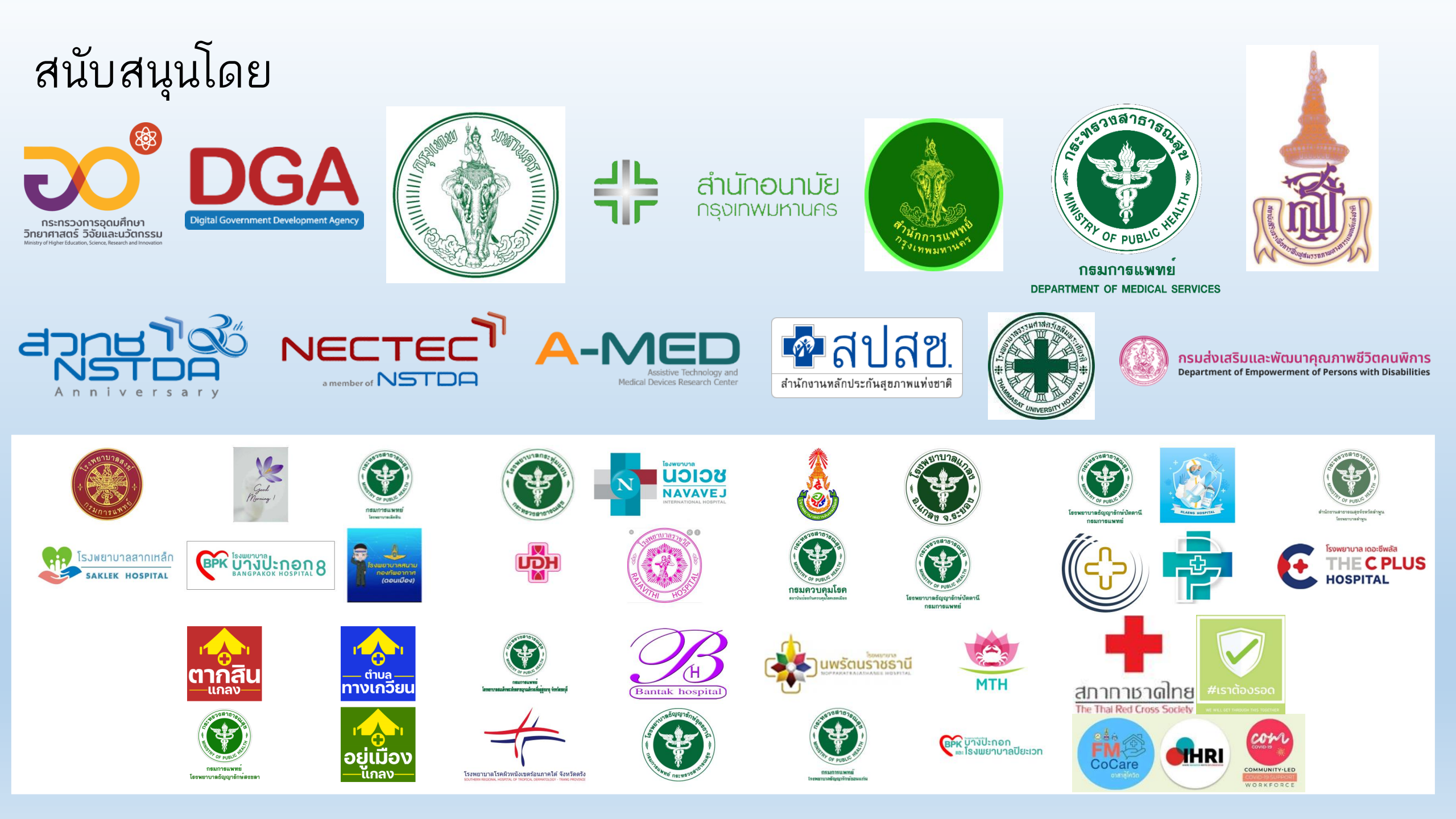

#### โรงพยาบาลทดสอบ สำหรับ ทดสอบการใช้งานระบบ (ไม่มีผลต่อระบบรายงาน Dashboard)

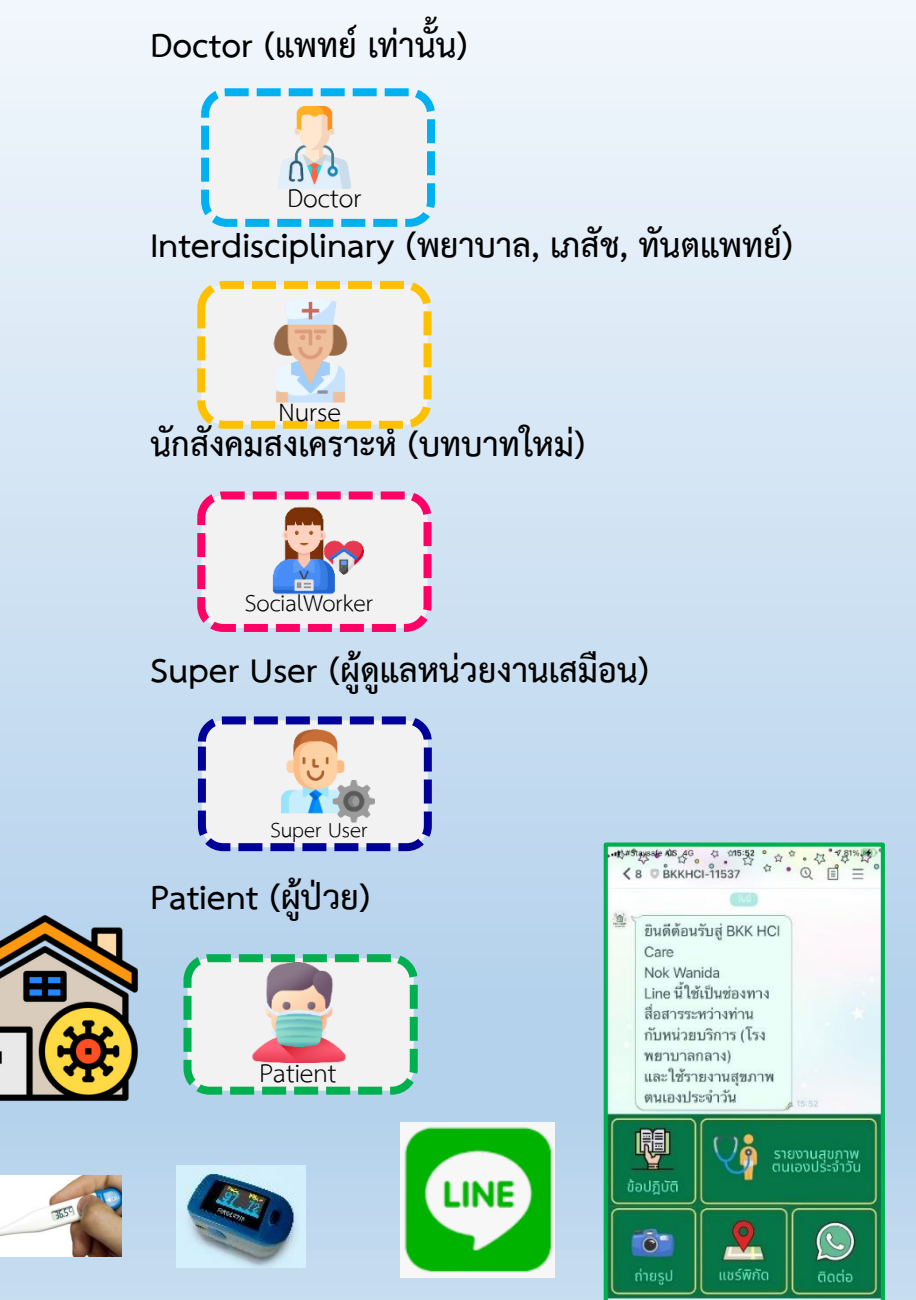

user : 55555 (เลข ว.)

pwd : 5555555555 (มือถือ)

user : 22222 (เลข ว.)

pwd : 5555555555 (มือถือ)

user: 21022102

pwd: 0814419193

user : ADMINTTT

pwd:1111111111

เมนู •

user : 1234567890123 (เลขบัตร ID13)

pwd : 0819076960 (มือถือที่ถูกต้อง) ยืนยัน OTP ผ่านระบบ SMS สำเร็จ

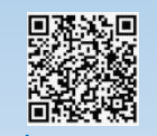

เพิ่มเพื่อน Line OA ชื่อ BKKHI-รพ.ทดสอบ

หน่วยบริการสุขภาพ ที่รับดูแลผู้ป่วย HI/CI

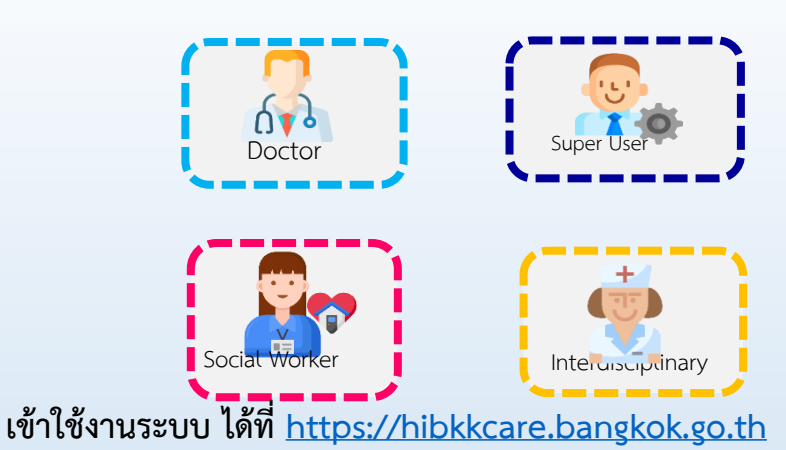

|                                                                                                    | = (          | 🕦 вкк ні/с            | CARE                 |                   |                       |                      |               |              |                         |                         |            |       |                         | ¥ 8                        | E.   |
|----------------------------------------------------------------------------------------------------|--------------|-----------------------|----------------------|-------------------|-----------------------|----------------------|---------------|--------------|-------------------------|-------------------------|------------|-------|-------------------------|----------------------------|------|
|                                                                                                    |              |                       |                      |                   |                       |                      |               | เตียงเ       | าั้งหมด                 |                         |            |       |                         |                            |      |
| 1                                                                                                    | ∿ at         | านะผู้ป่วย            |                      | v                 | Q /йинтепи (          | ลขที่ผู้ป่วย หรือ    | າ ຍົ່ວສູ້ປ່ວຍ |              | 🔅 คันหาตาม โฮเ          |                         |            |       | 💿 ค้นหาตาม ที่อยู่      |                            |      |
|                                                                                                    |              | ແສດວະດີຄະກຳລດ້ວຍ      |                      |                   | larné                 | ເບັງຍຸ ທີ່ວິນຮັບແບ້ງ | fcua          |              | ugaliédar               | ແລະຄືແລະ                |            |       | 💿 emain                 | ກາງກັນກາແລະດັ່ວກາວວ່າ ຕົ້າ | анию |
|                                                                                                    |              |                       |                      |                   |                       |                      |               |              |                         |                         |            | _     |                         |                            |      |
|                                                                                                    |              |                       |                      |                   |                       |                      |               |              |                         |                         |            |       | şukuumsaz               | или 🗉 вноле                | L.   |
|                                                                                                    | เตียงเ       | <b>ว</b> ังหมด        |                      |                   |                       |                      |               |              |                         |                         |            |       |                         |                            |      |
|                                                                                                    | ເດືອນ        | เลขที่ผู้ป่วยนอก      | เลขที่ผู้ป่วยใน      | ซื่อ-มามสกุลษ์ชีว |                       | weilefie             | 80%a          | ผู้ดูแอรักษา | วินที่ยพายัดเอล่าสุด    | วันที่พยาเกลดูแลล่าสุด  | SpO2       | anny0 | วิเกี่รางบานล่าสุด      | วิเสลงการบิยน              | 5    |
| lananan<br>lanan                                                                                                    | 111103       | เลขที่ผู้ป่วยนอก (HN) | เลยที่ผู้ป่วยใน (AN) | นายกดสอบ นาย      | anja                  | 0970999588           | 500520        | 000          | 29 a.e. 2021 can 1330   |                         |            |       |                         | 1 m.u. 2021 (Jan 22:08     | - 1  |
|                                                                                                    | 111104       |                       |                      | เอ็กหญ่จกกี วัง   | รจีระกุล              | 0987686999           | 520533        | 000          | 28 a.e. 2021 ican 1619  |                         |            |       |                         | 2 n.e. 2021 can 1132       |      |
|                                                                                                    | 111106       |                       |                      | เอ็กหญิงของ Te    | est JSon d'i          | 1234567890           | 500530        | 2 1 0        | 3 n.e. 2021 (cen 19:10  | 1 n.e. 2021 can 14:02   |            | 37    | 1 n.e. 2021 (cen 14:01  | 9 a.n. 2021 can 16:25      |      |
|                                                                                                    | TITION       | เลขที่ผู้บ้วยนอก (HN) | เลยที่ผู้ข้วยใน (AN) | uns00A_Nor        | ne DGA_LastNome       | 0970999586           | 520533        |              | 29 a.A. 2021 ibah 15:29 |                         |            |       |                         | 3 n.e. 2021 can 16:38      |      |
|                                                                                                    | TTT109       | เสขที่ผู้ป่วยนอก (HN) | เสขที่ผู้ป่วยใน (AN) | uneOGA_Non        | ne DGA_LastNome       | 0970999585           | 500530        |              | 29 a.e. 2021 (can 5:45  |                         |            |       |                         | 3 n.e. 2021 (can 16:40     |      |
|                                                                                                    | IIIIQ        |                       |                      | unughhh mm        | m                     | 1212121222           | 500520        | 0 🖪 🛛        |                         | 30 a.e. 2021 pan 15:06  |            |       |                         | 3 a.n. 2021 can 21:27      |      |
|                                                                                                    | <u>11110</u> |                       |                      | นางสาวสุภาษณ      | สุธรรมกิดดีวุฒิ       | 0818807190           | lillenns -    | 000          |                         |                         | 97         | 39    | 24 n.e. 2021 เวลา 12:21 | 19 n.e. 2021 (can 19:41    |      |
|                                                                                                    | 111112       | เสขที่ผู้ป่วยนอก (HN) | ເສຍກໍລູ້ປ່ວຍໃນ (AN)  |                   | 3 m.e. 2021 can 16:40 |                      |               |              |                         |                         |            |       |                         |                            |      |
|                                                                                                    | 11113        |                       |                      | unePhoompo        | t Santisakul          | 088/114353           | \$20533       |              | 29 a.e. 2021 iban 13:13 |                         |            |       |                         | 4 n.u. 2021 เวลา 1154      |      |
|                                                                                                    | 111114       |                       |                      | นางสาวนันกันทั    | ส กรัพย์ชวโรอน์       | 0857579998           | 500530        |              | 3 n.e. 2021 (381 8:42   |                         |            |       |                         | 4 n.u. 2021 เวลา 11:58     |      |
|                                                                                                    | 111112       |                       |                      | unenceau nui      | I DGA RC              | 0890002              | 500520        |              |                         | 16 a.e. 2021 iben 14:40 |            |       |                         | 16 a.n. 2021 can 16:38     | 1    |
| มสู่ป้วย<br>แต่ก็เหมด<br>ในหรือหมด<br>เสนซีขอ<br>เสนซีขอ<br>เสนซ<br>เสนซ<br>เสนซ<br>เสนซ<br>เสนซ<br>เสนซ<br>เสนซ<br>เสนซ | TITLE        | 1111                  |                      | นามสมสัด สกุลไ    | ina                   | 0000000000           | Manns         |              |                         |                         | <b>9</b> 9 | 080   | 2 a.a. 2021 isan 5:27   | 29 n.e. 2021 เวลา 10.18    | 1    |
|                                                                                                    | 111120       | 1234                  |                      | นางสาวแพรว เม     | 450                   | 0515415144           | Gannis        | 2 🖪 🛛        | 20 a.n. 2021 เวลา 15:34 | 18 a.n. 2021 (3a) 16:04 |            |       |                         | 18 a.n. 2021 เวลา 16:00    | 2    |
|                                                                                                    | 111120       | 990001                | 550001               | นางสมปอง สอง      | du                    | 088888888            | Marrins       | 020          |                         |                         | 97         | 37    | 4 a.e. 2021 เวลา 19:44  | 21 n.e. 2021 isan 10.18    |      |
|                                                                                                    | 111122       |                       |                      | นายกดสอบเจสิเ     | a patient HI register | 0890003              | \$20520       | 000          |                         |                         |            |       |                         | 9 a.n. 2021 can 2122       |      |
|                                                                                                    |              |                       |                      |                   |                       |                      |               |              |                         |                         |            |       |                         |                            |      |

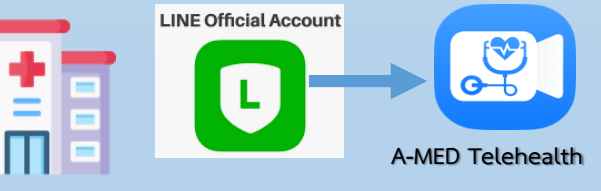

#### โรงพยาบาลทดสอบ สำหรับ ทดสอบการใช้งานระบบ (ไม่มีผลต่อระบบรายงาน Dashboard)

Doctor (แพทย์ เท่านั้น) user : DOCTORTEST (เลข ว.) pwd : 123456 (มือถือ) Doctor Interdisciplinary (พยาบาล, เภสัช, ทันตแพทย์) user : 8888 (เลข ว.) pwd : 0952246276 (มือถือ) นักสังคมสงเคราะห์ (บทบาทใหม่) user : ALMONERTEST pwd: 123456 Super User (ผู้ดูแลหน่วยงานเสมือน) user : ADMINABC pwd : admin@DMSHI Super Use Patient (ผู้ป่วย) ขินดีต้อนรับสู่ BKK HCI Care Nok Wanida Line นี้ใช้เป็นช่องทาง สื่อสารระหว่างท่าน กับหน่วยบริการ (โรง พยาบาลกลาง) Patient และใช้รายงานสุขภาท ตนเองประจำวัน V LINE 2 Õ 6 เพิ่มเพื่อน Line OA ชื่อ BKKHI-รพ.ทดสอบ

เมนู •

### user : 11332456789 (เลขบัตร ID13) pwd : 048000000 (มือถือที่ถูกต้อง)

ยืนยัน OTP ผ่านระบบ SMS สำเร็จ

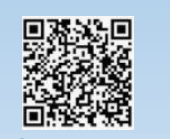

หน่วยบริการสุขภาพ ที่รับดูแลผู้ป่วย HI/CI

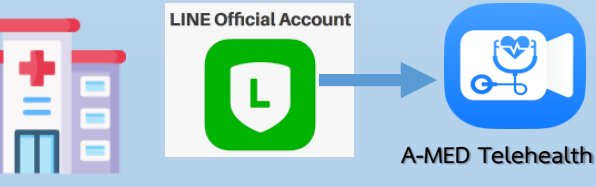

 BKK HI/CI CARE 🗶 🖻 🔺 🔗 เตียงทั้งหมด Ar สถานะพัปวร O ดับหาตาม เลขที่ผู้บ้าย หรือ ต่อนับ 🗯 ค้นหาตาม โชเ (9) คันหาตาม ที่อย 🔵 ເປັດໃຫ້ດັ່ງກາວວະບໍ່ມ 📄 ແສດວະຕົຍແວ່າວຕໍ່ວ 📜 ເວພາະອຸ້ປວຍ ກໍລັບຮັບແປກກິດ 100530 0 0 0 29 A.A. 2021 ISA1 13 500533 0 0 0 28 JA 2021 ISAN 16.1 10 C D 29 #A 2021 ISA 15:2 505536 0 0 0 500530 0 **11** 0 Mans II II II 1401538 0 0 0 28 a.n. 2021 1301 1 I m.e. 2021 cam 16:40 28 3 Samson 0 0 0 29 a.e. 2021 Ioan 13 500530 0 0 0 Märnis 11 💶 🛛 Genns 🛛 🔁 🛛 520533 0 0 0

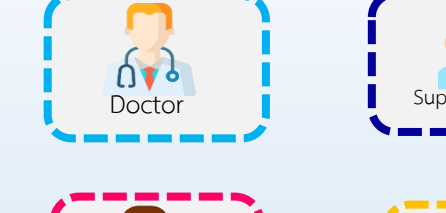

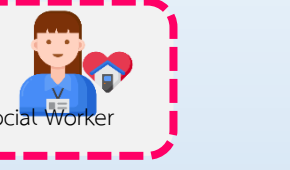

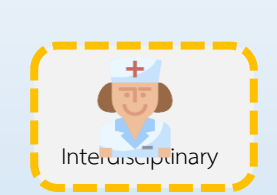

เข้าใช้งานระบบ ได้ที่ <u>https://homeisolation.dms.go.th</u>